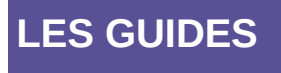

Centre de Prestation et d'Ingénierie Informatique

Département Opérationnel Méditerranée

Août 2017

# CAIRN

Catalogue Informatisé des Remontées mécaniques Nationales

# Modules Exploitants

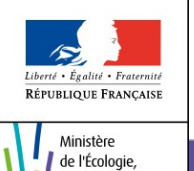

du Développement durable et de l'Énergie

Ministère de l'Écologie, du Développement durable et de l'Énergie

# Historique des versions du document

| Version               | Date                           | Commentaire                            |
|-----------------------|--------------------------------|----------------------------------------|
| 0.1                   | 31 août 2016                   | Initialisation du document             |
| 0.2                   | 1 <sup>er</sup> septembre 2016 | Prise en compte des remarques DBU, JLO |
| 1                     | 1 <sup>er</sup> octobre 2016   | Version validée                        |
| 1.1                   | 1 <sup>er</sup> juillet 2017   | Ajout fonctionnalités Rapports annuels |
| Affaire suivie par    | •                              |                                        |
| Pascal BALMETCPII/DOM |                                |                                        |
| Tél. : 04 42 24 72 58 |                                |                                        |

Courriel : Pascal.Balmet@developpement-durable.gouv.fr

# Liste de diffusion

| Date d'envoi : |                                 |                                  |
|----------------|---------------------------------|----------------------------------|
| Prénom-Nom     | Service (DG/Sous<br>Dir/Bureau) | Fonction                         |
| D. BUCLON      | DOM / DA                        | Responsable PND                  |
| S. MOMPART     | DOM / DA                        | Chef du groupe DA                |
| J LOKCH        | DOM / ED                        | Chef de projet Maîtrise d'oeuvre |
| C. SION        | STRMTG / DRC                    | Chef de projet MO                |
| J. CHAUVET     | STRMTG / DRC                    | Référent MO                      |
| Visa(s) MOA    |                                 |                                  |

| Prénom-Nom Service |              | Fonction          | Visa et date |  |
|--------------------|--------------|-------------------|--------------|--|
| C. SION            | STRMTG / DRC | Chef de projet MO |              |  |

# SOMMAIRE

| 1 - PRÉAMBULE POUR GUIDE EXPLOITANT CAIRN              | 4  |
|--------------------------------------------------------|----|
| 2 - GÉNÉRALITÉS                                        | 5  |
| 2.1 - Création de compte                               | 5  |
| 2.2 - Connexion et déconnexion                         | 6  |
| 2.3 - Généralités sur la navigation dans l'application | 6  |
| 2.4 - Structure générale des écrans                    | 7  |
| 3 - MENU APPAREIL                                      | 10 |
| 3.1 - Descriptif                                       |    |
| 3.2 - Les modifications administratives                | 11 |
| 3.3 - Les observations                                 | 12 |
| 3.4 - Les pathologies                                  | 14 |
| 4 - MENU CONTRÔLE : RAPPORTS DE SYNTHÈSE ANNUELS       | 15 |
| 4.1 - Fonctionnement global du module                  | 15 |
| 4.2 - Gestions des rapports                            | 16 |
| 4.3 - Création d'un rapport                            |    |
| 4.4 - Validation d'un rapport                          | 20 |
| 4.5 - Import des rapports par un fichier XML           | 21 |
| 5 - MENU REX : PATHOLOGIES                             | 23 |
| 5.1 - Recherche de pathologies                         | 23 |
| 5.2 - Liste des appareils concernés par une pathologie | 23 |
| 6 - MENU REX : DÉCLARATIONS D'ACCIDENTS                | 24 |
| 6.1 - Objectif du module                               | 24 |
| 6.2 - Créer une déclaration d'accident                 | 25 |
| 6.3 - Gestions des déclarations                        | 27 |

# *Guide utilisateur destiné aux Exploitants*

# **1** - Préambule pour guide exploitant CAIRN

CAIRN est une application informatique du STRMTG, contenant les données administratives et techniques de toutes les remontées mécaniques et tapis roulants.

Cette application est « centralisée » (c.à.d hébergée sur un serveur unique du ministère en charge des transports) et accessible via un simple navigateur internet (à l'adresse suivante : <u>http://cairn.din.developpement-durable.gouv.fr</u>). Nous préconisons l'utilisation de **mozzila firefox** pour avoir la garantit d'exploiter toutes les fonctionalités de l'application, mais les navigateurs récents sont compatibles avec CAIRN.

Les exports proposés sont proposés au format Pdf.

Les exploitants de remontées mécanique et tapis roulant peuvent obtenir un compte d'accès privilégié, leur permettant d'avoir accès à des données détaillées, notamment concernant leurs installations.

Un compte d'accès permet à un exploitant de :

- consulter le descriptif des installations : consulter le descriptif détaillé de ses installations, ainsi que les éventuelles modifications administratives enregistrées

- consulter les observations sur les contrôles et les commenter: consulter les observations / prescriptions enregistrées pour ses installations, issues des différents contrôles (CEE, IA, GI, autres) et laisser le cas échéant un commentaire à destination du STRMTG.

- **consulter les pathologies :** consulter toutes les pathologies (recommandations émises par le STRMTG, notamment pour les mises en conformité), et consulter les pathologies rattachées par le STRMTG à chacun de ses appareils.

- télédéclarer des accidents / incidents : déclarer tout évènement survenu sur ses installations, en remplissant dans CAIRN les champs du CERFA, CAIRN effectuant alors l'envoi automatique aux personnes concernées (cette action via CAIRN vient donc en lieu et place du remplissage et envoi manuel du CERFA papier).

- télédéclarer le rapport annuel : Cairn accompagne la rédaction du rapport et sa validation de manière dématérialisée. Les exploitant bénéficiant de GMAO qui permette de générer un fichier XML had oc pourront faire de la saisie de masse des rapports.

# 2 - Généralités

### 2.1 - Création de compte

Pour pouvoir accéder à l'application CAIRN Exploitant, l'exploitant devra avoir au préalable créé son compte et demandé à disposer d'un profil adapté à son activité.

Pour obtenir un compte, l'exploitant doit se connecter sur le portail CERBERE à l'adresse suivante : http://cairn.din.developpement-durable.gouv.fr

Cerbère est le portail d'authentification des systèmes d'information du Ministère de l'Environnement, de l'Energie et de la Mer.

Le portail Cerbère vous permet de vous authentifier et d'obtenir vos droits d'accès sur les applications du ministère du Développement durable.

Pour vous aider à créer votre compte vous pouvez consulter le <u>guide d'utilisation du portail</u> <u>Cerbère à l'usage des professionnels et des particuliers</u>

L'exploitant devra en parallèle, envoyer un courrier électronique à l'administrateur de l'application CAIRN <u>administrateur-cairn.strmtg@developpement-durable.gouv.fr</u> pour faire valider son compte.

Dans ce courrier, il doit justifier son rôle d'exploitant et préciser son périmètre d'intervention, à savoir la ou les station(s) qu'il exploite et quel profil il souhaite obtenir. Deux profils sont disponibles pour l'exploitant :

- profil « exploitconsult » : simple consultation des données
- profil « exploitmodif » : consultation des données, dépôt de commentaires et saisie des déclarations d'accidents

Une fois son compte validé par l'administrateur de CAIRN, il recevra un message lui signifiant qu'il peut se connecter.

Un troisième profil, destiné aux « professionnels non-exploitants » appelé « professionnelrm » (constructeurs RM, maîtres d'oeuvre RM, pros RM, institutions RM) permet la consultation du descriptif de tous les appareils de toutes les stations et la liste des pathologies. Ce profil reste utilisable.

Un quatrième profil (existant déjà en V2 de l'application) « professionnel » permet la consultation Internet de la liste des appareils de toutes les stations avec accès au descriptif détaillé : <u>http://cairn.din.developpement-durable.gouv.fr/consultationInternet.do</u>

Un utilisateur peut disposer de 2 profils :

- PROFESSIONNEL et EXPLOITMODIF
- PROFESSIONNEL et EXPLOITCONSULT

## 2.2 - Connexion et déconnexion

En saisissant son identifiant et son mot de passe, l'utilisateur accède directement à la page d'accueil de l'application.

Sur cette page d'accueil, le nom et le prénom de l'utilisateur connecté sont affichés dans le cadre « **Gestion Utilisateur** » situé à gauche de chaque écran. Son rôle (profil) et sa société s'affichent également.

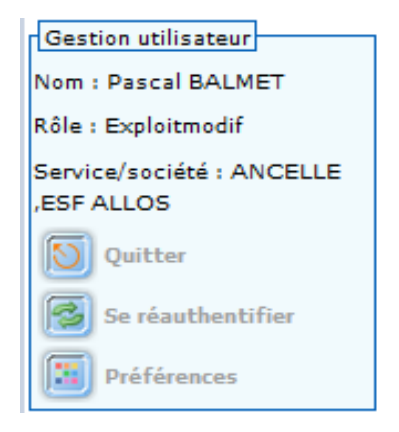

Pour se déconnecter de l'application CAIRN, cliquer sur le bouton « **Quitter »** situé dans ce même cadre.

Se ré-authentifier permet à l'utilisateur qui a perdu sa connexion, suite à un problème réseau ou après une longue « inactivité » sur l'application, de se reconnecter sans avoir à relancer son navigateur.

Le bouton « Quitter » permet de fermer l'application en fermant la session de l'utilisateur. Ce qui n'est pas le cas de la croix rouge en haut à droite de la fenêtre qui va fermer la fenêtre sans fermer la session de l'utilisateur dans l'application.

## 2.3 - Généralités sur la navigation dans l'application

Des éléments de navigation permettent au visiteur de connaître sa position dans le site, de revenir d'où il vient et de se déplacer dans les rubriques. Plusieurs moyens ont été mis en œuvre pour la navigation :

• Le fil d'Ariane : situé en haut de l'écran, il est constitué d'une suite hiérarchisée de liens. Il représente le chemin de navigation permettant à l'usager de se repérer dans le site et de remonter facilement aux rubriques principales.

▶ <u>Recherche d'appareil</u> ▶ <u>Onqlet Cables</u>

 Consultation du descriptif de l'appareil 059153 - BLACHES (RAE) - Validé

• Le plan du Site : accessible à partir du lien situé sur chaque bas de page. Celui-ci affiche l'ensemble des écrans permettant aux utilisateurs d'appréhender le site dans sa globalité en un seul coup d'œil et d'accéder directement à un écran.

Plan des fonctions de l'application Accueil Appareil REX Pathologies Déclarations d'accidents - exploitants Généralités sur la saisie dans l'application

- Champs obligatoires : Dans CAIRN, il est nécessaire de remplir les champs marqués d'un astérisque rouge pour permettre l'enregistrement.
- Messages : il existe trois types de message
  - **Message d'erreur :** Il apparaît en rouge en haut de l'écran et il signale l'obligation de corriger les erreurs signalées afin de pouvoir enregistrer.
  - **Message d'information** : Il apparaît en bleu et donne une information. Il peut signaler des erreurs à corriger mais n'est pas bloquant.
  - Message d'alerte : Lorsque l'utilisateur saisit de nouvelles données ou effectue des modifications de données sur une page, et qu'il clique sur un lien pour changer de page sans avoir sauvegardé préalablement sa saisie, un message d'alerte apparaît à l'écran signalant que les données saisies n'ont pas été enregistrées.
- Formats de saisie : Les dates sont saisies au format jour, mois, année, séparés par un "/" (JJ/MM/AAAA). Exemple de date au bon format :25/08/2016

## 2.4 - Structure générale des écrans

| CAIRN-ECOLE V3.0                                                                                                    | Menus de l'application                                                                                                    |                                                                                                  |
|----------------------------------------------------------------------------------------------------|----------------------------------------------------------------------------------------------------|--------------------------------------------------------------------------------------------------|
| Accueil       Appareil       REX         Pathologies       Déclarations d'accident       Pathologies         par l'exploitant       Déclaration d'accident       Déclaration d'accident         Recherche des déclarations       Garactéristiques       Menu co         Cestion utilisateur       Caractéristiques       Dermettau         Iom : Pascal BALMET       de l'utilisateur       Ce menu fonction d'accident         Service/société : ANCELLE       ESF ALLOS       Selon si exemple,         Quitter       Préférences       Ve | 'accident          'accident         'mtextuel,<br>u contextuel affiche l'ensemble des<br>isponibles ainsi que les sous-rubriques,<br>nt une navigation plus rapide.         u est dit « contextuel » car il change en<br>de la navigation de l'utilisateur.         un appareil est selectionné ou non, par<br>les menus affichés seront différents         rsion 3.0 • Mise à jour le : 09/08/2016       • Plan du size<br>strauto/DEC - e Ministère de l'ácclorie | Permet d'ouvrir<br>le guide de<br>CAIRN au<br>format .pdf<br>Mail à<br>l'administrateur<br>CAIRN |

#### 2.4.1 - Tri des listes

Pour les résultats sous forme de liste, les éléments peuvent être triés de différentes façons. Les différents critères de tri correspondent aux titres de colonnes soulignés.

## 2.4.2 - Pictogrammes utilisés dans l'application

Les principaux pictogrammes utilisés dans l'application sont les suivants :

|          | Rechercher, Modifier les critères de recherche                                                                                                    |
|----------|----------------------------------------------------------------------------------------------------|
| 1        | Extraire vers Calc*. Le fichier créé avec l'extension ".ODS" permet<br>de récupérer les données dans un tableur et de les enregistrer en<br>local, afin de les re-travailler ou de les croiser avec d'autres<br>données (tableaux croisés dynamiques, statistiques,). |
|          | Exporter le fichier au format Pdf                                                                                                    |
|          | Voir, Visualiser                                                                                                    |
| <b>@</b> | Modifier                                                                                                    |
| ×        | Supprimer                                                                                                    |
| E        | Éditer au format Open Office (ODT)*.Le fichier créé avec l'extension<br>".ODT" est visualisable. Ce document pourra être enregistré en<br>local.                                                                                                    |
| ◀        | Retourner à l'écran précédent                                                                                                    |
| 17.      | Choisir une date dans le calendrier                                                                                                    |
| 0        | Quitter l'application                                                                                                    |
|          | Préférences. L'encart "Préférences" permet de choisir par exemple<br>la couleur des menus, le nombre de lignes par page pour les listes<br>de résultats, le sens du menu pour afficher les sous-rubriques<br>horizontalement ou verticalement                         |
|          | le bouton dupliquer permet de redéclarer un contrôle idententique.<br>(concerne les rapports annuels)                                                                                                    |

<sup>\*</sup>Le Ministère de la Transition Ecologique et Solidaire utilise des outils « bureautique » libres de droits. Le format .ODT correspond au traitement de texte « WRITER» et le format.ODS correspond au tableur CALC. ous pouvez télécharger gratuitement la suite Libre Office.

#### 2.4.3 - Pagination des listes

L'application affiche les listes sous forme de tableau.

En haut et en bas du tableau les informations suivantes sont affichées (de gauche à droite) :

- Numéro de la page affichée et nombre total de pages (dans l'exemple ci-dessous, Pages 1 sur 393).
- Numéros de lignes ou enregistrements affichés sur la page en cours et nombre total de lignes (dans l'exemple ci-dessous, Affichage des enregistrements de 1 à 10 sur 3930). Ce nombre de lignes par page est modifiable dans les préférences.
- Liens directs vers les pages et boutons de navigation entre les pages (dans l'exemple cidessous, Pages 1 2 3 4 5 \_ ).

Page 1 sur 393 - Affichage des enregistrements de 1 à 10 sur 3 930 - Pages 1 <u>2 3 4 5 </u> )

#### 2.4.4 - Recherche partielle possible avec "\*"

Pour certaines informations, si vous ne connaissez pas le libellé exact, vous pouvez saisir uniquement un terme et en mettant, un « \* » avant et/ou après, vous obtiendrez toutes les réponses qui contiennent le terme.

Exemple :

| Pour rechercher le nom d'une station | Saisir |
|--------------------------------------|--------|
| commençant par la lettre « P »       | p*     |
| contenant « pla » dans le nom        | *pla*  |
| finissant par « gne »                | *gne   |

# 3 - Menu Appareil

### 3.1 - Descriptif

#### 3.1.1 - Recherche

Remarque : l'exploitant ne peut accéder qu'aux appareils situés dans les stations dont il assure l'exploitation.

| Recherche et sélec                              | tion d'un appareil                                                                                                    |  |  |  |  |  |
|-------------------------------------------------|----------------------------------------------------------------------------------------------------|--|--|--|--|--|
|                                                 |                                                                                                    |  |  |  |  |  |
| Criteres de recherche                           |                                                                                                    |  |  |  |  |  |
| BCRM:                                           | N° Appareil :                                                                                                    |  |  |  |  |  |
| Département de la                               | ✓                                                                                                    |  |  |  |  |  |
| station:                                        |                                                                                                    |  |  |  |  |  |
| Station dans la liste:                          |                                                                                                    |  |  |  |  |  |
| Station par le nom :                            |                                                                                                    |  |  |  |  |  |
| Catégorie :                                     | ASC - Ascenseur incliné<br>CFC - Chemin de fer à crémaillère<br>DMD - Double monocâble à attache débrayable<br>DMD - Double monocâble à va et vient |  |  |  |  |  |
| Famille:                                        |                                                                                                    |  |  |  |  |  |
| Statut appareil:                                |                                                                                                    |  |  |  |  |  |
| Constructeur:                                   |                                                                                                    |  |  |  |  |  |
| Exploitant :                                    | SEM DES ECRINS                                                                                                    |  |  |  |  |  |
| Dénomination :                                  |                                                                                                    |  |  |  |  |  |
| Capacité maximale des vél                       | nicules :                                                                                                    |  |  |  |  |  |
| Année de construction (de)                      | Année de construction (de) : à :                                                                                                    |  |  |  |  |  |
| Appareils suspendus:                            | Appareils fermés:                                                                                                    |  |  |  |  |  |
| Etendre la recherche aux appareils fermés : 🛛 🗌 |                                                                                                    |  |  |  |  |  |
| Rechercher                                      |                                                                                                    |  |  |  |  |  |

L'utilisateur peut saisir plus ou moins de critères pour affiner sa recherche. S'il ne saisit aucun critère, il accédera à la liste des tous les appareils de toutes les stations dont il assure l'exploitation.

Plus il sera précis, plus le résultat sera ciblé.

| Résultats de la recherche                                                              |                                                                                 |                                                                            |      |                 |                   |   |  |  |  |  |
|----------------------------------------------------------------------------------------|---------------------------------------------------------------------------------|----------------------------------------------------------------------------|------|-----------------|-------------------|---|--|--|--|--|
| Page 1 sur 2 - Affichage des enregistrements de 1 à 10 sur 13 - Pages 1 <u>2</u> . 🕨 🚿 |                                                                                 |                                                                            |      |                 |                   |   |  |  |  |  |
| Etat                                                                                   | <u>Catégorie</u>                                                                | Catégorie N° Appareil Année Dénomination Station Capacité maximale Actions |      |                 |                   |   |  |  |  |  |
| ٢                                                                                      | TSD                                                                             | 051206                                                                     | 2000 | BERGERIE        | PUY SAINT VINCENT | 4 |  |  |  |  |
| ۲                                                                                      | TSD                                                                             | 051171                                                                     | 1985 | CRETE DES BANS  | PUY SAINT VINCENT | 4 |  |  |  |  |
| ٢                                                                                      | RDP                                                                             | 050144                                                                     | 1970 | DRAILLE         | PUY SAINT VINCENT | 1 |  |  |  |  |
| ۲                                                                                      | TSF                                                                             | 051146                                                                     | 1980 | ESCAPADE        | PUY SAINT VINCENT | 2 |  |  |  |  |
| ۲                                                                                      | RFP                                                                             | 050164                                                                     | 1971 | EXERCICE (PRES) | PUY SAINT VINCENT | 1 |  |  |  |  |
| ۲                                                                                      | RAC                                                                             | 059121                                                                     | 2005 | EXERCICE 1600   | PUY SAINT VINCENT |   |  |  |  |  |
| ۲                                                                                      | TRSM                                                                            | 057031                                                                     | 2011 | JARDIN 1600     | PUY SAINT VINCENT |   |  |  |  |  |
| 0                                                                                      | TSF                                                                             | 051233                                                                     | 2010 | La PENDINE      | PUY SAINT VINCENT | 4 |  |  |  |  |
| ٢                                                                                      | RDP                                                                             | 050372                                                                     | 1998 | Le Puy          | PUY SAINT VINCENT | 1 |  |  |  |  |
| ۲                                                                                      | TSF                                                                             | 051259                                                                     | 2014 | LES BRUYERES    | PUY SAINT VINCENT | 4 |  |  |  |  |
| Page 1                                                                                 | Page 1 sur 2 - Affichage des enregistrements de 1 à 10 sur 13 - Pages 1 2 _ ▶ M |                                                                            |      |                 |                   |   |  |  |  |  |

👔 Extraire vers Calo

Une fois le résultat affiché, l'exploitant pourra exporter la liste complète dans un tableur ou sélectionner l'appareil recherché. Il pourra alors, soit accéder au descriptif détaillé de l'appareil, soit imprimer la fiche de l'appareil.

Consulter le descriptif de l'appareil. Une fois dans l'écran de l'appareil, le menu contextuel s'adaptera pour donner accès aux actions possibles sur cet appareil.
 Imprimer la fiche appareil qui contient les caractéristiques administratives et techniques.
 Export au format CALC du résultat de la recherche.

Ces actions sont accessibles aux 2 profils « ExploitModif » et « ExploitConsult »

#### 3.1.2 - Consultation du descriptif

| C Accueil                                                                                | Appareil REX                                                          |                                                                                                 |
|------------------------------------------------------------------------------------------|-----------------------------------------------------------------------|-------------------------------------------------------------------------------------------------|
| Sélection                                                                                | ▶ <u>Accueil</u> ▶ <u>Recherche d'appa</u><br>Consultation du des     | r <u>reil</u> ▶ <u>Onglet Administratif</u><br>scriptif de l'appareil 051175 - CHATEGRE (TSF) · |
| Appareil<br><u>Consulter le descriptif</u><br>Demande de                                 | Administratif Technique                                               | Electrique Freins Véhicules Attaches Câbles Pylônes                                             |
| modification                                                                             | 051175 - CHATEGRE (TS<br>Station:                                     | 050301 - ANCELLE                                                                                |
| Ubservations<br>Liste des observations de<br>l'appareil<br>Suivi global des observations | N°Appareil:<br>Etat:                                                  | 051175<br>Validé                                                                                |
| Pathologies<br>Liste des pathologies de<br>l'appareil                                    | Nom installation:<br>Commune de la motrice:<br>Statut de l'annareil : | CHATEGRE<br>ANCELLE<br>Montagne                                                                 |

Le descriptif de l'appareil est découpé en onglets. Dans l'exemple ci-dessus 8 onglets (Administratif, Technique, Electrique, Freins, Véhicules, Attaches, Câbles et Pylônes). La liste des onglets dépend du type d'appareil consulté.

L'utilisateur pourra consulter chacun des onglets à l'écran ou imprimer la fiche complète de l'appareil.

A gauche, le menu contextuel s'appliquera à l'appareil que vous êtes en train de consulter.

## 3.2 - Les modifications administratives

Il s'agit des demandes de modifications faites sur l'appareil en cours de consultation. En cliquant dans le menu contextuel sur « Liste des demandes de modification », vous obtiendrez l'historique des demandes effectuées pour l'appareil sélectionné.

| Accuei                                                                          | il Appareil REX                                                                   |                                        |                                     |                                                  |                      |                                                                    |         |  |
|---------------------------------------------------------------------------------|-----------------------------------------------------------------------------------|----------------------------------------|-------------------------------------|--------------------------------------------------|----------------------|--------------------------------------------------------------------|---------|--|
|                                                                                 | Recherche d'appareil * Historique des modifications d'appareil                    |                                        |                                     |                                                  |                      |                                                                    |         |  |
| Sélection                                                                       | Liste des demandes de modification de l'appareil 051175 - CHATEGRE (TSF) - Validé |                                        |                                     |                                                  |                      |                                                                    |         |  |
| Recherche                                                                       |                                                                                   |                                        |                                     |                                                  |                      |                                                                    |         |  |
| Appareil                                                                        | Liste des demandes de modification                                                |                                        |                                     |                                                  |                      |                                                                    |         |  |
| Consulter le descriptif                                                         | 5 enregistrements trouvé(s) - Affichad                                            | e de tous les enregistrements          |                                     |                                                  |                      |                                                                    |         |  |
| modification                                                                    | Objet                                                                             | Référence                              | <u>Type autorisation</u><br>ou avis | Date de réception déclaration de<br>modification | Date<br>autorisation | Description                                                        | Actions |  |
| Liste des demandes de<br>modification<br>Observations                           | 2013 : Réfection massif P12                                                       | Attestation MOe DT13057.12<br>ind B    | Non renseigné                       | 29/08/2013                                       | 23/12/2013           | Réfection complète massif P12 suite à<br>mouvement de terrain      | 0       |  |
| Liste des observations de<br><u>l'appareil</u><br>Suivi global des observations | 2013 : Installation d'un tapis<br>d'embarquement                                  | Attestation MOe MTC DT<br>13028.16 B   | Non renseigné                       | 25/07/2013                                       | 23/12/2013           |                                                                    |         |  |
| Pathologies<br>Liste des pathologies de<br>l'appareil                           | 2012 : Rénovation armoire<br>électrique par Jacquard                              | Attestation RDM Jacquard du 07/12/2012 | Non renseigné                       | 02/10/2012                                       | 07/12/2012           | Remplacement de l'architecture électrique<br>puissance et commande |         |  |
| Gestion utilisateur                                                             | Autres travaux                                                                    | 1175/1995                              | Non renseigné                       | 01/01/1995                                       |                      | Reprise du massif P13 suite à mouvement de<br>terrain              |         |  |
| Nom : Pascal BALMET                                                             | Autres travaux                                                                    | 1175/1997                              | Non renseigné                       | 01/01/1995                                       |                      | Reprise des massifs P11 et P12 MOe ERIC                            |         |  |
| Rôle : Exploitmodif                                                             | 5 enregistrements trouvé(s) - Affichage de tous les enregistrements               |                                        |                                     |                                                  |                      |                                                                    |         |  |
| Service/société : ANCELLE<br>ESF ALLOS                                          | Extraire vers Calc                                                                |                                        |                                     |                                                  |                      |                                                                    |         |  |

Vous pouvez **extraire** la liste vers un tableur ou **consulter** les caractéristiques de chaque demande de modification

## 3.3 - Les observations

#### 3.3.1 - Liste des observations de l'appareil

La liste des observations/prescriptions (issues des CEE, IA,GI, autres...) est consultable par l'exploitant. Seules celles déclarées visibles par le BC sont accessibles.

Les observations levées et archivées sont consultables. Pour les voir il suffit de cliquer sur les boutons :

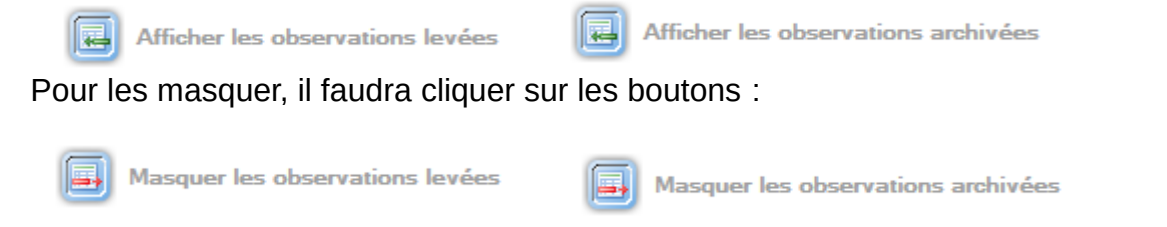

L'exploitant disposant du « profil EXPLOITMODIF » peut laisser **un commentaire** sur les observations et le modifier *tant que ces observations ne sont ni levées ni archivées par le* **BC.** Attention, il faut penser à enregistrer avant de quitter l'écran.

Ce commentaire sera déposé dans un champ libre de 2000 caractères maximum.

Chaque commentaire ajouté est tracé dans le journal exploitant accessible par le chargé d'affaires.

| CAIRN-EC                                                                   | OLE V3.                             | 0                           |                     |                               |                               |                                                                                                    | 2                   | I         | -                             | 11        | 9.                        | A                     | C SI                          | te du STRMTG |
|----------------------------------------------------------------------------|-------------------------------------|-----------------------------|---------------------|-------------------------------|-------------------------------|----------------------------------------------------------------------------------------------------|---------------------|-----------|-------------------------------|-----------|---------------------------|-----------------------|-------------------------------|--------------|
| Accueil                                                                    | Apparei                             | il REX                      | ٢                   |                               |                               |                                                                                                    |                     |           |                               |           |                           |                       |                               |              |
| Sélection                                                                  | ▶ <u>Recherche d'a</u><br>Liste des | observa                     | tions 05            | rvations<br>1175 - Ch         | IATE                          | GRE (TSF) - Validé                                                                                                    |                     |           |                               |           |                           |                       |                               |              |
| Appareil Consulter le descriptif Demande de modification                   | Critère de sél<br>Origine obse      | ection<br>rvations:         | Toutes 💌            | [                             |                               |                                                                                                    |                     |           |                               |           |                           |                       |                               |              |
| Liste des demandes de<br>modification<br>Observations                      | Recherc                             | sher                        |                     |                               |                               |                                                                                                    |                     |           |                               |           |                           |                       |                               |              |
| Liste des observations de<br>l'appareil<br>▶ Suivi global des observations | Résultats de<br>Un enregistre       | la recherche<br>ment trouvé |                     |                               |                               |                                                                                                    |                     |           |                               |           |                           |                       |                               |              |
| Pathologies<br>Liste des pathologies de<br>l'appareil                      | Origine de<br>l'observation         | Localisation                | Date<br>observation | Année IA<br>/Saison CEE       | Date<br>limite<br>de<br>levée | Observation                                                                                                    | Туре                | TIA/BC    | <u>Revoir</u> (<br><u>CEE</u> | <u>IA</u> | <u>Levée</u><br><u>le</u> | Archivée<br><u>le</u> | Comm-<br>ent-<br>aire<br>expl | Actions      |
| Gestion utilisateur<br>Nom : Marc Matheron                                 | CEE                                 | APPAREIL                    | 18/01/2016          | H2015-2016                    |                               | Prévoir de réaliser un exercice d'évacuation avec fauteuil<br>handiski dans la plus forte pente ;                                                        | •                   |           |                               | 0         |                           |                       | ×                             | •            |
| Rôle : Exploitmodif                                                        | Un enregistre                       | ment trouvé                 |                     |                               |                               |                                                                                                    |                     |           |                               |           |                           |                       |                               |              |
| Service/société : ANCELLE ,ESF<br>ALLOS<br>Quitter                         | Afficher                            | les observa                 | tions levées        | Affiel                        | her les                       | observations archivées 👔 Extraire vers Calo 👔 Im                                                                                                    | ipressi             | ion des l | iches ob                      | serval    | ion                       |                       |                               |              |
| Se réauthentifier                                                          |                                     |                             |                     |                               |                               |                                                                                                    |                     |           |                               |           |                           |                       |                               |              |
|                                                                            |                                     | • Versio                    | 1 3.0 • Mise        | à jour le : 08/<br>STRMTG/DRC | 07/20<br>- © M                | 16 * <u>Plan du site</u> * <u>Aide générale</u> * <u>Guide CAIRN pdf</u> * <u>Lexic</u><br>inistère de l'écologie, du Développement durable et de l'éner | <u>ue</u> •!<br>gie | Message   | à l'édite                     | eur       |                           |                       |                               |              |

La liste des observations pourra être extraite vers un tableur ou imprimée. Exemple d'ajout de commentaire :

| Recherche d'appareil > Liste | ▶ <u>Recherche d'appareil</u> ▶ <u>Liste des observations</u> ▶ <u>Modification de l'observation</u>          |  |  |  |  |  |  |  |  |
|------------------------------|----------------------------------------------------------------------------------------------------|--|--|--|--|--|--|--|--|
| Modification de l'ob         | Modification de l'observation 051175 - CHATEGRE (TSF) - Validé                                                |  |  |  |  |  |  |  |  |
|                              |                                                                                                    |  |  |  |  |  |  |  |  |
| Modification de l'observatio | n                                                                                                    |  |  |  |  |  |  |  |  |
| Origine de l'observation:    | CEE 💌                                                                                                    |  |  |  |  |  |  |  |  |
| Localisation: *              | APPAREIL 👻                                                                                                    |  |  |  |  |  |  |  |  |
| Date observation: *          | 18/01/2016                                                                                                    |  |  |  |  |  |  |  |  |
| Année saison CEE:            | H2015-2016                                                                                                    |  |  |  |  |  |  |  |  |
| Date limite de levée:        |                                                                                                    |  |  |  |  |  |  |  |  |
| Observation: *               | Observation: * Prévoir de réaliser un exercice d'évacuation avec fauteuil handiski dans la plus forte pente ; |  |  |  |  |  |  |  |  |
| Type d'observation:          | Observation 👻                                                                                                 |  |  |  |  |  |  |  |  |
| Revoir IA:                   |                                                                                                    |  |  |  |  |  |  |  |  |
| Levée le :                   |                                                                                                    |  |  |  |  |  |  |  |  |
| Archivée le :                |                                                                                                    |  |  |  |  |  |  |  |  |
| Visible exploitant :         |                                                                                                    |  |  |  |  |  |  |  |  |
| Caractères restants:         | 1970                                                                                                    |  |  |  |  |  |  |  |  |
| Commentaire exploitant:      | Exercice réalisé le 30/01/2016                                                                                |  |  |  |  |  |  |  |  |
|                              |                                                                                                    |  |  |  |  |  |  |  |  |
|                              |                                                                                                    |  |  |  |  |  |  |  |  |
|                              |                                                                                                    |  |  |  |  |  |  |  |  |
|                              |                                                                                                    |  |  |  |  |  |  |  |  |
|                              |                                                                                                    |  |  |  |  |  |  |  |  |
| Informations spécifiques au  | UX CEE                                                                                                    |  |  |  |  |  |  |  |  |
| Point de contrôle:           |                                                                                                    |  |  |  |  |  |  |  |  |
| Enregistrer R                | etour                                                                                                    |  |  |  |  |  |  |  |  |

#### 3.3.2 - Suivi global des observations

Cette option permet d'afficher la liste de toutes les observations, non pas d'un appareil, mais, en fonction des critères saisis, de tous les appareils de la station, d'une origine particulière ou de toutes les origines, liées à une saison de contrôle ou non, sur une période donnée ...

| Recherche d'appareil  Liste des obs | Recherche d'appareil Liste des observations Suivi global des observations |  |  |  |  |  |  |  |
|-------------------------------------|---------------------------------------------------------------------------|--|--|--|--|--|--|--|
| Suivi global des observations       |                                                                           |  |  |  |  |  |  |  |
|                                     |                                                                           |  |  |  |  |  |  |  |
| Critère de sélection                |                                                                           |  |  |  |  |  |  |  |
| BC:                                 | Bureau Alpes du Sud 💌                                                     |  |  |  |  |  |  |  |
| Station:                            | ANCELLE 💌                                                                 |  |  |  |  |  |  |  |
| Exploitant :                        | ANCELLE 💌                                                                 |  |  |  |  |  |  |  |
| Origine observation:                | Toutes 💌                                                                  |  |  |  |  |  |  |  |
| Saison CEE:                         | •                                                                         |  |  |  |  |  |  |  |
| Période :                           | à:                                                                        |  |  |  |  |  |  |  |
| Observations:                       |                                                                           |  |  |  |  |  |  |  |
| Prescriptions:                      |                                                                           |  |  |  |  |  |  |  |
| Inclure les observations levées:    |                                                                           |  |  |  |  |  |  |  |
| Inclure les observations archivées: |                                                                           |  |  |  |  |  |  |  |
| Etendre aux appareil suspendus:     |                                                                           |  |  |  |  |  |  |  |
| Etendre aux appareils fermés:       |                                                                           |  |  |  |  |  |  |  |
|                                     |                                                                           |  |  |  |  |  |  |  |
| Rechercher                          |                                                                           |  |  |  |  |  |  |  |

Plus il y aura de précisions dans les critères de recherche, plus la liste sera précise.

## 3.4 - Les pathologies

| List      | Liste des pathologies de l'appareil 051175 - CHATEGRE (TSF) - Validé |                                                                  |              |                                                                                |                                   |                                                                                                    |               |             |                                           |         |  |  |  |
|-----------|----------------------------------------------------------------------|------------------------------------------------------------------|--------------|--------------------------------------------------------------------------------|-----------------------------------|----------------------------------------------------------------------------------------------------|---------------|-------------|-------------------------------------------|---------|--|--|--|
| Affic     | Affichage des résultats                                              |                                                                  |              |                                                                                |                                   |                                                                                                    |               |             |                                           |         |  |  |  |
| 19 e      | 19 enregistrements trouvé(s) - Affichage de tous les enregistrements |                                                                  |              |                                                                                |                                   |                                                                                                    |               |             |                                           |         |  |  |  |
| <u>N°</u> | <u>Composant</u>                                                     | Catégorie<br>d'appareils                                         | Constructeur | <u>Objet</u>                                                                   | <u>Type du</u><br><u>fait gén</u> | Texte en vigueur + ref                                                                                                    | Année<br>init | <u>Etat</u> | <u>Commentaire</u>                        | Actions |  |  |  |
| 156       | Ligne                                                                | TSD                                                              | POMAGALSKI   | Fixation d'axes principaux<br>de balanciers POMA                               | Pathologie                        | Circulaire STRM du 24/11/1998 Circulaire STRM<br>du 30/10/1997 Circulaire STRM du 04/02/1997<br>Courriel DTC du 28/07/2014 Recommandation<br>STRMTG du 28/06/2013 (2013/072) Circulaire<br>STRM du 15/07/1999 Circulaire STRM du<br>05/07/1999 Circulaire STRM du 02/02/1999<br>Circulaire STRM du 02/02/1999 | 1997          | En<br>cours | concerné par circ<br>STRMTG<br>30/10/1997 | ۲       |  |  |  |
| 132       | Gares                                                                | TSD                                                              | Tous         | Dispositif d'arrêt<br>automatique en cas de<br>non-débarquement du<br>passager | Incident/<br>Accident             | Recommandation STRMTG du 20/10/2011<br>Circulaire Ministérielle du 05/10/2011                                                                                                    | 2011          | En<br>cours |                                           |         |  |  |  |
| 119       | Véhicule                                                             | DMD DMV TBA<br>TBD TBP TBV<br>TCD TCP TMV<br>TPM TSCD TSD<br>TSF | Tous         | Porte-luges ou VTT                                                             | Règlement                         | Circulaire STRMTG nº 2010/043 du 04/05/2010                                                                                                    | 2010          | En<br>cours |                                           | ۲       |  |  |  |

Quand un appareil est sélectionné, le menu contextuel de gauche propose d'accéder à la liste de ses pathologies. En cliquant sur le raccourci, on obtient la liste. Cette liste peut être extraite vers un tableur.

Pour connaître le détail de chacune des pathologies, cliquez sur l'oeil.

La pathologie est décrite. Des documents peuvent être associés. Ils sont consultables sauf si ce sont des documents internes téléversés par le STRMTG.

# 4 - Menu contrôle : rapports de synthèse annuels

Les exploitants doivent renseigner chaque année un rapport de synthèse pour chacun de leur appareil au plus tard *le 31 janvier* de l'année suivante (cette date est paramétrable par le STRMTG qui vous en informera par courrier). Ce rapport liste les vérifications effectuées dans l'année :

- date
- organisme de contrôle
- observation / défaut
- actions mises en œuvre
- ...

Dans un premier temps, le STRMTG continuera de gérer aussi bien les envois « papier » que les rapports traités dans CAIRN.

#### Liste des rapports :

Des modèles de rapport ont été définis par le STRMTG par famille d'appareil :

- Téléphérique bicâbles
- Téléphérique monocable
- Téléskis
- Tapis roulants
- Funiculaires, ascenseurs, chemin de fer à crémaillière, engins divers

## 4.1 - Fonctionnement global du module

#### 4.1.1 - Fonctionnalités, droits d'accès et confidentialité

Les actions possibles selon le type de profil (EXPLOITMODIF et EXPLOITCONSULT) sont :

- Rechercher ses appareils et les rapports annuels selon critères
- Créer un rapport et le renseigner (seulement avec le profil EXPLOITMODIF)
- Modifier ou supprimer un rapport tant qu'il n'est pas validé par l'exploitant (seulement avec le profil EXPLOITMODIF)
- Valider un rapport (ce qui permet au BC de le consulter et de l'instruire) (seulement avec le profil EXPLOITMODIF)
- Consulter ses rapports
- Imprimer au format PDF un rapport ou un ensemble de rapports
- Générer au format calc la liste des appareils et des rapports renseignés

CAIRN permet la saisie des rapports de 2 manières :

- 1. en saisissant les rapports un par un.
- 2. si l'exploitant est équipé d'un logiciel de GMAO qui produit des fichiers avec CAIRN, en important directement tous ses rapports. Il restera juste à les valider un par un.

Les exploitants ne peuvent accéder qu'aux rapports des appareils qu'ils exploitent.

#### 4.1.2 - Le rôle des bureaux de contrôle du STRMTG

Un rapport renseigné par l'exploitant est consultable par le chargé d'affaires quand il est validé (saisie de la date de validation). Il n'est alors plus modifiable par l'exploitant, sauf si le chargé d'affaires le « dévalide ». Les bureaux de contrôle recoivent une notification dans l'application

quand un rapport est validé.

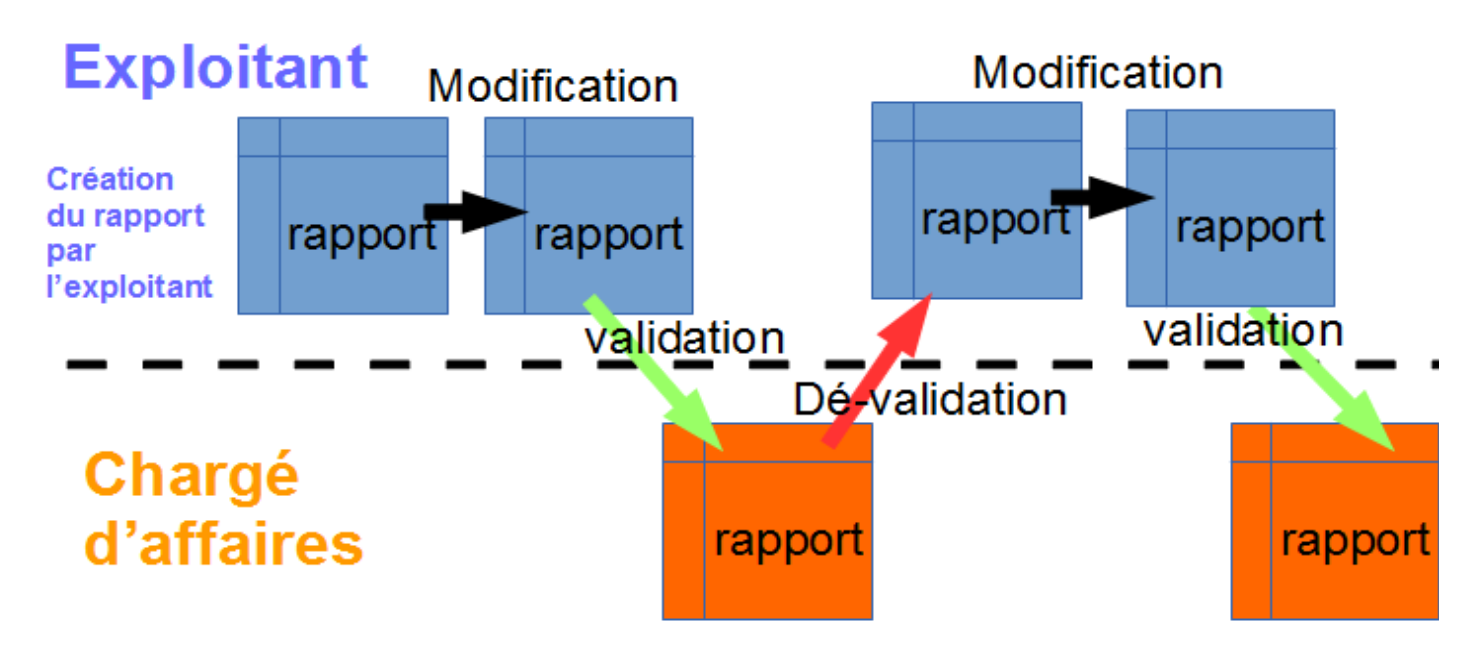

Le schéma ci-dessus montre que le rapport passe de chez l'exploitant au chargé d'affaires.

L'exploitant, **crée, modifie** éventuellement son rapport puis le **valide.** C'est comme s'il l'envoyait au chargé d'affaires, **il n'a plus la possibilité de le modifier.** 

Le chargé d'affaires du STRMTG a un journal qui lui signale que l'exploitant a validé un rapport. Le chargé d'affaires peut alors le consulter et s'il est satisfait la procédure est fini.

Si le chargé d'affaire veut des compléments, il **dé-valide** le rapport dans CAIRN. Le contrôleur signale à l'exploitant la dé-validation du rapport (par mail ou pas téléphone car non géré par l'application). Le rapport dévalidé « retourne » chez l'exploitant qui peut le **mettre à jour** puis le **revalider**.

Les contrôleurs du STRMTG, ont des écrans pour suivre les rapports des exploitants envoyés par CAIRN et pour ceux envoyés sous format papier.

Il n'est fonctionnellement pas possible que les contrôleurs du STRMTG se substituent aux exploitants pour la saisie des rapports dans CAIRN.

## 4.2 - Gestions des rapports

#### 4.2.1 - Recherche et saisie des rapports

Pour trouver la liste de vos rapports par appareil, allez dans le menu **contrôle**, puis **Rapports de synthèse annuels**. Vous arrivez à une page qui permet de rechercher vos rapports.

Vous avez 3 actions possibles :

- rechercher puis gérer vos rapports
- créer un rapport sur un appareil
- Importer un fichier XML (pour faire de la saisie de masse si vous avez un GMAO adapté)

| CAIRN V                                                                                                    | 4.0                                                                                                    |
|----------------------------------------------------------------------------------------------------|----------------------------------------------------------------------------------------------------|
| Accue                                                                                                    | il Appareil Contrôles REX                                                                                                    |
| Rapports de synthèse<br>annuels - exploitants<br>Recherche et saisie des<br>rapports<br>Créer un rapport<br>Importer un fichier XML | Rapports de synthèse annuels - exploitants         Recherche d'appareil       Rapports de synthèse annuels - exploitants         Recherche des rapports de synthèse annuels - exploitants         Critères de sélection         Année de rapport :       * 2017         Exploitant :       * Régie municipale des RM Bernex |
| Gestion utilisateur                                                                                                    | Station :                                                                                                    |
| Nom : Jacqueline LOKSCH                                                                                                    | Catégorie appareil :  Dénomination de l'appareil :                                                                                                    |
| Rôle : Exploitmodif                                                                                                    | Département :                                                                                                    |
| Service/société : Régie                                                                                                    | Suivi des rapports                                                                                                    |
| municipale des RM Bernex ,SA                                                                                                    |                                                                                                    |
| des remontées mécaniques                                                                                                    | Etat des rapports :                                                                                                    |
| de Megève<br>Quitter<br>Se réauthentifier<br>Préférences                                                                            | Rechercher                                                                                                    |

A partir de l'écran ci dessus, une fois les critères voulus saisis, cliquez sur rechercher et vous aurez la liste des rapports correspondants.

#### 4.2.2 - Résultat de la recherche

Pour chaque rapport, vous aurez les actions suivantes :

Actions qui portent sur le rapport de l'appareil:

|                            |         |                                   | Appareil                |          |           |          | Rapport |                     |           |            |                   |          |           |   |   |        |   |  |
|----------------------------|---------|-----------------------------------|-------------------------|----------|-----------|----------|---------|---------------------|-----------|------------|-------------------|----------|-----------|---|---|--------|---|--|
| BC                         | Station | Exploitant                        | Désignation             | Numéro   | Catégorie | Type     | Année   | Numero              | Etat      | Date       | Nom               | Fonction | Sélection |   |   | Action | 5 |  |
|                            |         |                                   |                         | appareil |           |          |         | <u>du rapport</u> 🖨 |           | validation | <u>signataire</u> |          |           |   |   |        |   |  |
| Bureau<br>Haute-<br>Savoie | MEGEVE  | SA des<br>remontées<br>mécaniques | TK<br>Crouty/GdVorasset | 740055   | RDP       | Téléskis | 2017    | 2017000005          | Brouillon |            |                   |          |           | 0 | 2 | ×      |   |  |
|                            |         | de Megève                         |                         |          |           |          |         |                     |           |            |                   |          |           |   |   |        |   |  |

Les titres soulignés en bleu sont cliquables et permettent de trier le tableau. Par exemple, en 2 clic sur le titre <u>Etat</u>, vous pouvez faire remonter vos rapports validés en haut du tableau.

|   | Consulter le rapport | Valider le rapport<br>Attention, un rapport validé est transmis au<br>STRMTG et n'est plus modifiable. |
|---|----------------------|----------------------------------------------------------------------------------------------------|
|   | Le modifier          | Imprimer en format pdf le rapport                                                                      |
| × | Supprimer            | Créer un rapport pour l'appareil (s'il n'est pas encore initialisé)                                    |

Actions pour les rapports selectionnés :

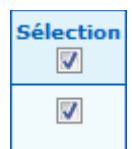

En bas de page :

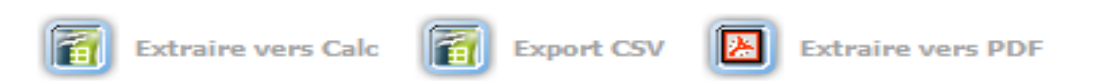

Ces actions permettent de conserver une archive numérique (ou papier si vous imprimez) des rapports que vous avez initialisés ou validés.

Pour créer un rapport :

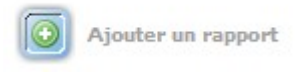

# 4.3 - Création d'un rapport

Voici l'écran à renseigner pour initialiser un rapport,

Les champs obligatoires à renseigner sont les suivants :

- Année du rapport
- Appareil concerné

|                                                           | 100007                                              |                         |                                                   |                |  |
|-----------------------------------------------------------|-----------------------------------------------------|-------------------------|---------------------------------------------------|----------------|--|
| Année de rapport :                                        | * 2017                                              |                         |                                                   |                |  |
| NEORMATIONS SUR 1                                         | APPAREI                                             |                         |                                                   |                |  |
| ixploitant :<br>Station :<br>Type appareil :<br>Appareil: | DAL     DAL     DEUX ALPES (LES)                    |                         | BC :<br>Catégorie appareil :<br>Numéro appareil : | Bureau Sud-Est |  |
|                                                           |                                                     |                         |                                                   |                |  |
| DMMENTAIRES ET OB                                         | SERVATIONS                                          |                         |                                                   |                |  |
| Appareil soumis à mis                                     | se en conformités                                   |                         |                                                   |                |  |
|                                                           |                                                     |                         |                                                   |                |  |
|                                                           |                                                     |                         |                                                   |                |  |
| Observation medifica                                      | tion areas ordentions d'antention ou su             | trac contrôlas ráplicás | -11-                                              |                |  |
| Observation, modifica                                     | ation, grosses opérations d'entretien ou au<br>2000 | tres contrôles réalisés | .483                                              |                |  |

Apres avoir renseigné le premier écran : Informations générales, enregistrez et deux nouveaux onglets apparaissent :

🖉 Informations générales Détail des inspections effectuées (Récapitulatif des principales vérifications effectuées

Cliquez sur détail des inspections effectuées. Dans la colonne de gauche, indiquez les contrôles réalisés au cours de l'année :

| vouncation du rappor            |                                                             | 1000                                              |                   |                                                                            |               |  |
|---------------------------------|-------------------------------------------------------------|---------------------------------------------------|-------------------|----------------------------------------------------------------------------|---------------|--|
| nformations générales) 🖉 Dét    | ail des inspections effectuées Récapitulatif des principa   | ales vérifications effectuées                     |                   |                                                                            |               |  |
| IDENTIFICATION DU RAPPOR        | ī                                                           |                                                   |                   |                                                                            |               |  |
|                                 |                                                             | Année du rapport : 2017                           |                   |                                                                            |               |  |
| Nº du rapport CAIRN :           | 2017000001                                                  |                                                   | Etat du rapport : | Brouillon<br>DEUX ALPES (LES)<br>Téléportés hors BI-CABLES ou FUNICULAIRES |               |  |
| Nom de l'exploitant :           | DAL                                                         |                                                   | Station :         |                                                                            |               |  |
| BC :                            | Burgau Sud-Est                                              |                                                   | Type appareil :   |                                                                            |               |  |
| Catégorie :                     | Double monocâble à attache débrayable                       |                                                   |                   |                                                                            |               |  |
| Nom de l'appareil :             | JANDRI EXPRESS 1                                            |                                                   | Numéro appareil : | 380403                                                                     |               |  |
| INSPECTIONS PÉRIODIQUES E       | FFECTUÉES                                                   |                                                   |                   |                                                                            |               |  |
| (Cocher les inspections effecti | uées et renseigner ensuite le détail dans le tableau récapi | tulatif des principales vérifications effectuées) |                   |                                                                            |               |  |
|                                 |                                                             | Inspection périodique                             |                   |                                                                            | Contrôle fait |  |
|                                 |                                                             | Inspection annuelle                               |                   | 6                                                                          | V             |  |
|                                 |                                                             | I.pluriannuelles – Contrôle des attaches          |                   |                                                                            | D             |  |
|                                 |                                                             | m                                                 |                   |                                                                            |               |  |
|                                 |                                                             | Grande Inspection (même partiellement)            |                   |                                                                            | V             |  |
|                                 |                                                             | evenue wayeeven (menie parenenent)                |                   |                                                                            | 100           |  |

En fonction des inspections choisies, le tableau des vérifications est mis à jour (onglet suivant). Il vous reste à mettre jour le récapitulatif des principales vérifications effectuées. Pour cela, utilisez le bouton modification

| rmations générales Détai                                            | des inspections effectuées                                                                                 | tif des princip      | ales vérifications effect              | tuées                     |                                                                                         |                                                                                                    |                                                |     |       |   |
|---------------------------------------------------------------------|----------------------------------------------------------------------------------------------------|----------------------|----------------------------------------|---------------------------|-----------------------------------------------------------------------------------------|----------------------------------------------------------------------------------------------------|------------------------------------------------|-----|-------|---|
| NTIFICATION DU RAPPOR                                               | ñ                                                                                                    |                      |                                        |                           |                                                                                         |                                                                                                    |                                                |     |       |   |
|                                                                     |                                                                                                    | A                    | nnée du rappor                         | t: 2017                   |                                                                                         |                                                                                                    |                                                |     |       |   |
| du rapport CAIRN :                                                  | 2017000001                                                                                                 |                      |                                        |                           | Etat du rapport :                                                                       | Brouillon                                                                                           |                                                |     |       |   |
| m de l'exploitant :                                                 | DAL                                                                                                    |                      |                                        |                           | Station :                                                                               | DEUX ALPES (LES)                                                                                    |                                                |     |       |   |
| C :                                                                 | Bureau Sud-Est                                                                                             |                      |                                        |                           | Type appareil :                                                                         | Téléportés hors BI-CABLES ou FUNIC                                                                  | ULAIRES                                        |     |       |   |
| tégorie :                                                           | Double monocâble à attache débr                                                                            | ayable               |                                        |                           |                                                                                         |                                                                                                    |                                                |     |       |   |
| om de l'appareil :                                                  | JANDRI EXPRESS 1                                                                                           |                      |                                        |                           | Numéro appareil :                                                                       | 380403                                                                                              |                                                |     |       |   |
| capitulatif des principales vé                                      | rifications effectuées                                                                                     |                      |                                        |                           |                                                                                         |                                                                                                    |                                                |     |       | - |
| Type de contrôle/ Objet de                                          | la vérification Respect des exigences                                                                      | Date<br>vérification | Organisme                              | Référence du<br>rapport   | Observation et/ou défaut<br>détecté (*)                                                 | Actions mises en œuvre pour lever<br>l'observation ou le défaut constaté                            | Téléversements                                 | Act | tions |   |
| Inspection annuelle - Contrôl<br>exigences des chapitres D2         | es réalisés par l'exploitant - Respect des<br>1 à D2.6 du guide RM1 pour téléportés                        |                      | test organisme<br>intervenant 100c max | test reference<br>rapport | test observation et/ou<br>défaut détecté 2000c max                                      | test action mise en ouveure pour lever<br>l'observation ou le defaut detecté rapport 1<br>2000c max |                                                |     | 2     |   |
| Inspection annuelle - Essais<br>"inspection annuel (TIA) - Re<br>di | de vérification réalisés par le technicien<br>spect des exigences de l'article 45 de l'AE<br>a 7 Aout 2009 |                      | test organisme<br>intervenant 100c max | test reference<br>rapport | test observation et/ou<br>défaut détecté 2000c max                                      | test action mise en ouveure pour lever<br>l'observation ou le defaut detecté rapport<br>2000c max   | Test Fichier IA 1.pdf<br>Test Fichier IA 2.odt |     | 2     |   |
| rande Inspection - Respect o                                        | les exigences de l'article 49 de l'arrêté du<br>7 Aout 2009                                                |                      |                                        |                           | Défauts constatés :Ne sait<br>pas<br>test observation et/ou<br>défaut détecté 2000c max |                                                                                                    |                                                |     |       |   |

Dans cet écran, apparaît, le bouton dupliquer. Il permet de redéclarer un contrôle identique. Dans l'exemple ci-dessous, il permet de créer une seconde Grande Inspection. La duplication est également prévue pour les inspections annuelles, mais dans ce cas seules les lignes dupliquées sont supprimables.

## 4.4 - Validation d'un rapport

La dernière étape est la validation du rapport. Pour attester sur l'honneur de la véracité des informations, vous cochez la case idoine :

| Une fois validé, le rapport ne pourra plus être modifié. Il est alors consultable par votre chargé d'affaire.<br>Si vous souhaitez le compléter demandez à votre chargé d'affaire de le « dévalider » . |           |                 |  |  |  |  |  |  |  |
|----------------------------------------------------------------------------------------------------|-----------|-----------------|--|--|--|--|--|--|--|
| Déclaration faite par l'exploitant le: * 05/07/2017                                                                                                    |           |                 |  |  |  |  |  |  |  |
| Nom de la personne validante : Jacqueline LOKSCH                                                                                                    | Qualité : | Contact station |  |  |  |  |  |  |  |
| Valider le rapport Extraire vers PDF Abandonner                                                                                                    |           |                 |  |  |  |  |  |  |  |

le champs qualité est affecté par l'administrateur CAIRN (<u>administrateur-</u> <u>cairn.strmtg@developpement-durable.gouv.fr</u>) sous validation de votre chargé d'affaire.

Rappel sur la validation du rapport : une fois validé, il n'est plus modifiable.

Le STRMTG est avertit que vous avez validé un rapport, et il vérifie les informations. Si votre chargé d'affaire a des remarques et souhaite que vous complétiez, il dévalide le rapport. CAIRN ne vous prévient pas de cette dévalidation, ni n'en donne pas les raisons. C'est au contrôleur de vous prévenir par téléphone ou par mail.

Vous reprenez la main sur le rapport, vous pouvez faire des modifications puis revalider.

Ci-dessous, une édition .pdf du rapport. Vous pouvez éditer plusieurs rapports d'un coup à partir du résultat de la recherche en sélectionnant les rapports souhaités puis en utilisant le bouton d'édition PDF en bas de la page.

Vous pouvez également assurer votre suivi une édition de la liste des rapports au format CALC (format libreOffice ) ou CSV (lisible par EXCEL).

| RAPPORT GENERAL D'INSPECTIONS PERIODIQUES DE L'EXPLOITANT<br>Télésiège à attache débrayable - TSD l'Idéal Sport - 740139<br>MEGEVE<br>2017 |                                       |                      |            |  |  |  |  |  |
|----------------------------------------------------------------------------------------------------|---------------------------------------|----------------------|------------|--|--|--|--|--|
| N° du rapport CAIRN :                                                                                                    | 2017000001                            | Date de validation : | 05/07/2017 |  |  |  |  |  |
| Exploitant :                                                                                                    | SA des remontées mécaniques de Megève | Etat du rapport :    | Validé     |  |  |  |  |  |
| Bureau de contrôle :                                                                                                    | Bureau Haute-Savoie                   |                      |            |  |  |  |  |  |

Inspections périodiques effectuées : type appareil Téléphériques monocâbles

| Inspection périodique                    | Contrôle Fait |
|------------------------------------------|---------------|
| Inspection annuelle                      | M             |
| I.pluriannuelles – Contrôle des attaches |               |
| Contrôle de câble et de ses attaches     |               |
| Grande Inspection (même partiellement)   |               |

#### Récapitulatif des principales vérifications effectuées

| Type de controle    | Objet de la vérification                                                                                   | Date<br>vérification | Organisme<br>intervenant | Référence<br>rapport | Observation et / ou défaut détecté (*) | Actions mises en œuvre pour lever<br>l'observation ou<br>le défaut détecté |
|---------------------|----------------------------------------------------------------------------------------------------|----------------------|--------------------------|----------------------|----------------------------------------|----------------------------------------------------------------------------|
| Inspection annuelle | Inspection annuelle -<br>Contrôles réalisés par<br>l'exploitant                                            |                      |                          |                      |                                        |                                                                            |
|                     | Inspection annuelle –<br>Essais de vérification<br>réalisés par le technicien<br>d'inspection annuel (TIA) |                      |                          |                      |                                        |                                                                            |

(\*) En cas de détection de défauts, les solutions mises en œuvre doivent être mentionnées.

| Appareil soumis à mise en conformité :     |          |  |  |  |  |  |  |  |  |  |  |
|--------------------------------------------|----------|--|--|--|--|--|--|--|--|--|--|
| les mises en conformités ont été réalisées |          |  |  |  |  |  |  |  |  |  |  |
|                                            |          |  |  |  |  |  |  |  |  |  |  |
| Date édition : 05/07/2017                  | Page 1/2 |  |  |  |  |  |  |  |  |  |  |

| Observation, modification, grosses opérations d'entretien ou autres contrôles réalisés : |                                                                                                    |  |  |  |  |  |  |  |  |  |  |
|------------------------------------------------------------------------------------------|----------------------------------------------------------------------------------------------------|--|--|--|--|--|--|--|--|--|--|
| pas de grosse observation                                                                |                                                                                                    |  |  |  |  |  |  |  |  |  |  |
|                                                                                          |                                                                                                    |  |  |  |  |  |  |  |  |  |  |
|                                                                                          |                                                                                                    |  |  |  |  |  |  |  |  |  |  |
|                                                                                          |                                                                                                    |  |  |  |  |  |  |  |  |  |  |
|                                                                                          |                                                                                                    |  |  |  |  |  |  |  |  |  |  |
| Attestations                                                                             |                                                                                                    |  |  |  |  |  |  |  |  |  |  |
| Les opérations d'inspection annuelle ont été r                                           | éalisées conformément à l'article <article 2009="" 45="" 7="" août="" de="" du="" l'arrêté="">.</article> |  |  |  |  |  |  |  |  |  |  |
|                                                                                          |                                                                                                    |  |  |  |  |  |  |  |  |  |  |
| Toutes les remargues relatives à la sécurité n                                           | nentionnées dans les rapports visés ci-dessus sont levées.                                                |  |  |  |  |  |  |  |  |  |  |
| L'état constaté de l'appareil permet la poursui                                          | ite de l'exploitation.                                                                                    |  |  |  |  |  |  |  |  |  |  |
|                                                                                          |                                                                                                    |  |  |  |  |  |  |  |  |  |  |
|                                                                                          |                                                                                                    |  |  |  |  |  |  |  |  |  |  |
| Déclaration faite par l'exploitant                                                       | J'atteste sur l'honneur la véracité des informations communiquées : 🕅                                     |  |  |  |  |  |  |  |  |  |  |
| IE. 05/07/2017                                                                           | Nom du signataire : LOKSCH                                                                                |  |  |  |  |  |  |  |  |  |  |
|                                                                                          | Qualité : Contact station                                                                                 |  |  |  |  |  |  |  |  |  |  |

## 4.5 - Import des rapports par un fichier XML

Le prérequis pour bénéficier de l'import XML<sup>\*</sup> est que votre GMAO produise le fichier à importer dans CAIRN. L'utilisateur, exporte depuis sa GMAO un fichier XML qui contient des rapports de l'année. Puis, les importe dans CAIRN.

L'import permet de rentrer dans CAIRN une série de rapports avec un seul import. Il se fait à partir du menu contrôle et du lien sur la gauche : <u>Importer un fichier XML</u>. L'utilisateur va chercher sur son ordinateur le fichier à importer dans CAIRN.

L'année est non modifiable. Si l'exploitant a plusieurs sociétés, il choisit celle qui convient. Il est proposé 2 choix, une fois que le fichier est sélectionné : vérifier le fichier et importer le fichier.

Dans les 2 cas, CAIRN produit un diagnostic du fichier : nombre de rapports dont nombre de rapports correct et s'il y en a, les erreurs (par exemple, rapport déjà présent). **Si vous choisissez l'import,** vos rapports corrects sont insérés dans la base CAIRN :

| Import des rappor     | ts annuels de synthèse par fichier XML |
|-----------------------|----------------------------------------|
| Critères de sélection | * 2016                                 |
| Exploitant :          | SA des remontées mécaniques de Megève  |
| Fichier import yml :  | Parcourir Aucun fichier sélectionné.   |

<sup>\*</sup> XML : est un format de fichier imposé par le STRMTG

#### Ensuite, CAIRN affiche un diagnostic précis :

| Import des l'appor | ts annuels de   | synthese par fichier XML / Resultat import des rapports annuels par fichier XML                                                                                   |  |  |  |  |  |  |  |  |  |
|--------------------|-----------------|----------------------------------------------------------------------------------------------------|--|--|--|--|--|--|--|--|--|
| Resultat imp       | ort des ra      | upports annuels par fichier XML                                                                                                    |  |  |  |  |  |  |  |  |  |
| Rappel des critère | 15              |                                                                                                    |  |  |  |  |  |  |  |  |  |
| Année de rapport   |                 | 2016                                                                                                    |  |  |  |  |  |  |  |  |  |
| Exploitant :       |                 | SA des remontées mécaniques de Megève 🐷                                                                                                    |  |  |  |  |  |  |  |  |  |
| Fichier import xm  | 1:              | cas01b_conforme1.xml                                                                                                    |  |  |  |  |  |  |  |  |  |
| Modifier les d     | critères de rec | sherche                                                                                                    |  |  |  |  |  |  |  |  |  |
| Diagnostique       |                 |                                                                                                    |  |  |  |  |  |  |  |  |  |
| Diagnostique :     | thier XML       | Le fichier XML est correct par rapport au schéma. Vérification du contenu des rapports terminée. Des rapports sont corrects et peuvent être importés.             |  |  |  |  |  |  |  |  |  |
| Nombre de rappo    | orts contenus   | dans le fichier : <sup>5</sup>                                                                                                    |  |  |  |  |  |  |  |  |  |
| Nombre de rappo    | orts corrects : | . 4                                                                                                    |  |  |  |  |  |  |  |  |  |
| Nombre de rappo    | orts rejetés :  | 1                                                                                                    |  |  |  |  |  |  |  |  |  |
|                    |                 |                                                                                                    |  |  |  |  |  |  |  |  |  |
| Détail des erreurs | ou informatio   | ons                                                                                                    |  |  |  |  |  |  |  |  |  |
| 5 enregistrements  | s trouvé(s) - A | Affichage de tous les enregistrements                                                                                                    |  |  |  |  |  |  |  |  |  |
| XML                | (err/info)      | Message                                                                                                    |  |  |  |  |  |  |  |  |  |
| 6                  | ERR             | Le rapport 2016 pour l'appareil 741002 Tapis roulant des Oursons- type 4 existe déjà dans CAIRN (en état validé). Rapport rejeté.                                 |  |  |  |  |  |  |  |  |  |
| 121                | INFO            | Le rapport 2016 pour l'appareil 740007 TPH Megève-Rochebrune- type 1 existe déjà dans CAIRN (en état brouillon). Rapport<br>accepté. Annule et remplace l'ancien. |  |  |  |  |  |  |  |  |  |
| 291                | INFO            | Le rapport 2016 pour l'appareil 740017 TC du Chamois- type 2 existe déjà dans CAIRN (en état brouillon). Rapport accepté. Annule<br>et remplace l'ancien.         |  |  |  |  |  |  |  |  |  |
| 463                | INFO            | Le rapport 2016 pour l'appareil 740055 TK Crouty/GdVorasset- type 3 existe déjà dans CAIRN (en état brouillon). Rapport accepté.<br>Annule et remplace l'ancien.  |  |  |  |  |  |  |  |  |  |
| 591                | INFO            | Le rapport 2016 pour l'appareil 741114 Mon asc de Megeve- type 5 existe déjà dans CAIRN (en état brouillon). Rapport accepté.<br>Annule et remplace l'ancien.     |  |  |  |  |  |  |  |  |  |
| 5 enregistrements  | s trouvé(s) - A | Affichage de tous les enregistrements                                                                                                    |  |  |  |  |  |  |  |  |  |
|                    |                 |                                                                                                    |  |  |  |  |  |  |  |  |  |
| 🚺 Retour 🛛 👔       | Extraire ve     | rs Calc                                                                                                    |  |  |  |  |  |  |  |  |  |

Le cas ci-dessus est un import direct. Suite à cet import, 4 rapports ont été insérés dans CAIRN. Ils sont au statut « brouillon », vous devez aller les valider un par un (mesure de vérification) pour qu'ils soient consultable par vos chargés d'affaires au STRMTG.

L'import peut se faire plusieurs fois tant que les rapports ne sont pas validés. Les rapports sont alors supprimés et recréés.

Les rapports déjà validés sont rejetés.

# 5 - Menu REX : Pathologies

# Ce module permet de voir la liste complète de **toutes les pathologies nationales et des recommandations associées**

### 5.1 - Recherche de pathologies

L'utilisateur accède à une grille de recherche. Il a la possibilité de saisir des critères puis, il clique sur rechercher et obtient les pathologies correspondant à ses critères. Après avoir sélectionné une pathologie, il peut accéder à sa fiche descriptive ainsi qu'aux documents associés. Ces documents peuvent être des recommandations.

La documentation associée peut être téléchargée sil n'est pas interne au STRMTG.

| Caractéristiques de la pathologie                   |                                                                                 |                                                   |            |
|-----------------------------------------------------|---------------------------------------------------------------------------------|---------------------------------------------------|------------|
| Numero pathologie: 156                              |                                                                                 |                                                   |            |
| Date de dernière mise à jour:                       |                                                                                 |                                                   |            |
| Etat de la pathologie: En cours                     |                                                                                 |                                                   |            |
| Composant: * Ligne                                  |                                                                                 |                                                   |            |
| Type d'appareils: Téléphériqu                       | ies                                                                             |                                                   |            |
| Catégories d'appareils: TSD                         |                                                                                 |                                                   |            |
| Tous les constructeurs :                            |                                                                                 |                                                   |            |
| Constructeur: POMAGALS                              | D                                                                               |                                                   |            |
| Objet de la pathologie : * Fixation d'a             | xes principaux de balanciers POMA                                               |                                                   |            |
| Année d'initialisation de la pathologie : * 1997    |                                                                                 |                                                   |            |
| Type du fait générateur: Pathologie                 |                                                                                 |                                                   |            |
| Documents associés                                  |                                                                                 |                                                   |            |
| Circulaire STRMTG 1997-02-04.pdf Document interne : | Non                                                                             |                                                   |            |
| Circulaire STRMTG 1997-10-30.pdf Document interne : | Non                                                                             |                                                   |            |
| Circulaire STRMTG 1998-11-24.pdf Document interne : | Non                                                                             |                                                   |            |
| Circulaire STRMTG 1999-02-02.pdf Document interne : | Non                                                                             |                                                   |            |
| Circulaire STRMTG 1999-02-22.pdf Document interne : | Non                                                                             |                                                   |            |
| Circulaire STRMTG 1999-07-05.pdf Document interne : | Non                                                                             |                                                   |            |
| Circulaire STRMTG 1999-07-15.pdf Document interne : | Non                                                                             |                                                   |            |
| Courriel STRMTG 2014-07-28.pdf Document interne :   | Non                                                                             |                                                   |            |
| Recommandation STRMTG 2013-06-28.pdf Document i     | nterne: Non                                                                     |                                                   |            |
|                                                     |                                                                                 |                                                   |            |
| Textes en vigueur et suivi                          |                                                                                 |                                                   |            |
| Textes en vigueur/ Références                       | Condition/ Prescription                                                         | Echéance                                          | Suivi      |
| Circulaire STRM du 02/02/1999                       |                                                                                 |                                                   |            |
| Circulaire STRM du 04/02/1997                       |                                                                                 |                                                   |            |
| Circulaire STRM du 05/07/1999                       |                                                                                 |                                                   |            |
| Circulaire STRM du 15/07/1999                       |                                                                                 |                                                   |            |
| Circulaire STRM du 22/02/1999                       |                                                                                 |                                                   |            |
| Circulaire STRM du 24/11/1998                       |                                                                                 |                                                   |            |
| Circulaire STRM du 30/10/1997                       |                                                                                 |                                                   |            |
| Courriel DTC du 28/07/2014                          | Remplacement des vis de fixation des axes principaux non justifiées en fatigue. | Avant saison d'hiver 2013/2014                    | Sans objet |
| Courriel DTC du 28/07/2014                          | Remplacement des vis de fixation.                                               | Prochaines GI avec démontage pour homogénéisation | Sans objet |
| Recommandation STRMTG du 28/06/2013 (2013/072)      |                                                                                 |                                                   |            |

Consultation d'une pathologie : N° 156 - Fixation d'axes principaux de balanciers POMA

# 5.2 - Liste des appareils concernés par une pathologie

Le menu de gauche a changé. Il permet à l'exploitant de lister tous **ses** appareils de son secteur qui sont concernés par cette pathologie.

#### Exemple : Exploitant Ancelle

Accès à la liste des appareils concernés par la pathologie n°94

| Recherche et sélection d'une patho                          | logie 🕨 <u>Liste des a</u> | ppareils concernés    | par la patho | ologie              |         |                            | Recherche et sélection d'une pathologie ) Liste des appareils concernés par la pathologie |         |  |  |  |  |  |  |  |  |  |  |  |  |
|-------------------------------------------------------------|----------------------------|-----------------------|--------------|---------------------|---------|----------------------------|-------------------------------------------------------------------------------------------|---------|--|--|--|--|--|--|--|--|--|--|--|--|
| Liste des appareils conce                                   | ernés par la               | pathologie : N        | ° 94 - F     | in de piste         |         |                            |                                                                                           |         |  |  |  |  |  |  |  |  |  |  |  |  |
| Critères de sélection des appareils                         | concernés par la p         | oathologie.           |              |                     |         |                            |                                                                                           |         |  |  |  |  |  |  |  |  |  |  |  |  |
| BC:                                                         |                            |                       |              |                     |         |                            |                                                                                           |         |  |  |  |  |  |  |  |  |  |  |  |  |
| Station :                                                   |                            |                       |              |                     |         |                            |                                                                                           |         |  |  |  |  |  |  |  |  |  |  |  |  |
| Station par le nom :                                        |                            |                       |              |                     | (Reche  | erche partielle possible a | vec "*")                                                                                  |         |  |  |  |  |  |  |  |  |  |  |  |  |
| Exploitant : Al                                             | ANCELLE                    |                       |              |                     |         |                            |                                                                                           |         |  |  |  |  |  |  |  |  |  |  |  |  |
| Catégories d'appareils:                                     |                            |                       |              |                     |         |                            |                                                                                           |         |  |  |  |  |  |  |  |  |  |  |  |  |
| Année de construction : à : a                               |                            |                       |              |                     |         |                            |                                                                                           |         |  |  |  |  |  |  |  |  |  |  |  |  |
| Modifier les critères de recherche 🚺 Voir détail pathologie |                            |                       |              |                     |         |                            |                                                                                           |         |  |  |  |  |  |  |  |  |  |  |  |  |
| Liste des appareils concernés par la                        | a pathologie selor         | les critères sélectio | nnés.        |                     |         |                            |                                                                                           |         |  |  |  |  |  |  |  |  |  |  |  |  |
| 6 enregistrements trouvé(s) - Affich                        | nage de tous les e         | nregistrements        |              |                     |         |                            |                                                                                           |         |  |  |  |  |  |  |  |  |  |  |  |  |
| BC                                                          | <u>Catégorie</u>           | <u>Nº appareil</u>    | <u>Année</u> | <u>Dénomination</u> | Station | <u>Capacité max</u>        | <u>Commentaire</u>                                                                        | Actions |  |  |  |  |  |  |  |  |  |  |  |  |
| Bureau Alpes du Sud                                         | RAE                        | 050388                | 2011         | MOISSIERES          | ANCELLE | 1                          |                                                                                           |         |  |  |  |  |  |  |  |  |  |  |  |  |
| Bureau Alpes du Sud                                         | RAE                        | 051252                | 2010         | CHATEAU 2           | ANCELLE | 1                          |                                                                                           |         |  |  |  |  |  |  |  |  |  |  |  |  |
| Bureau Alpes du Sud                                         | RAE                        | 059153                | 2010         | BLACHES             | ANCELLE | 1                          |                                                                                           |         |  |  |  |  |  |  |  |  |  |  |  |  |
| Bureau Alpes du Sud                                         | RAE                        | 059154                | 2010         | PRE JOUBERT         | ANCELLE | 1                          |                                                                                           |         |  |  |  |  |  |  |  |  |  |  |  |  |
| Bureau Alpes du Sud                                         | RAE                        | 059155                | 2010         | CHATEAU 1           | ANCELLE | 1                          |                                                                                           |         |  |  |  |  |  |  |  |  |  |  |  |  |
| Bureau Alpes du Sud                                         | RAE                        | 059156                | 2010         | SERRE DE L'HOMME    | ANCELLE | 1                          |                                                                                           |         |  |  |  |  |  |  |  |  |  |  |  |  |
| 6 enregistrements trouvé(s) - Affich                        | nage de tous les e         | nregistrements        |              |                     |         |                            |                                                                                           |         |  |  |  |  |  |  |  |  |  |  |  |  |
| Extraire vers Calc                                          |                            |                       |              |                     |         |                            |                                                                                           |         |  |  |  |  |  |  |  |  |  |  |  |  |

Cette liste pourra être extraite au format tableur.

La fiche appareil est consultable ainsi que les éventuels documents associés.

Rappels :

- Après l'import, il vous reste à aller valider les rapports un par un.
- Vous pouvez faire des éditions CALC ou PDF de masse à partir du résultat de la recherche, en sélectionnant les rapports à éditer.

# 6 - Menu REX : Déclarations d'accidents

### 6.1 - Objectif du module

L'objectif à terme de ce module est de dématérialiser la procédure de déclaration d'accident. CAIRN reprend la procédure « papier » . Cette dématérialisation représente un gain de temps pour les différents acteurs.

L'exploitant va pouvoir renseigner dans Cairn :

- le contenu des CERFA Informations générales n°11512\*03
- les informations relatives aux personnes accidentées n°11511\*03

Suite à la saisie de la déclaration et à sa validation (vaut signature), un mail est envoyé à une liste de destinataires avec la déclaration au format ODT en pièce jointe.

L'exploitant pourra si nécessaire modifier une déclaration validée. Dans ce cas une version 2 (ou n+1) de la déclaration est créée. La version initiale est conservée, son état passant de « Validé » à « Archivé ». Ainsi, toutes les modifications sont tracées.

Recherche des déclarations d'accidents

L'utilisateur accède à une grille de recherche. Il a la possibilité de saisir des critères puis, il clique sur rechercher et obtient les déclarations correspondant à ses critères.

Après avoir sélectionné une déclaration, il peut accéder à sa fiche descriptive ainsi qu'aux documents associés.

| Liste de                  | Liste des Déclarations d'accident                                                                                                    |             |                           |                     |                  |                             |                                                                                                    |                    |         |                                                                           |                                                                                                    |                      |                      |                    |       |                                       |
|---------------------------|----------------------------------------------------------------------------------------------------|-------------|---------------------------|---------------------|------------------|-----------------------------|----------------------------------------------------------------------------------------------------|--------------------|---------|---------------------------------------------------------------------------|----------------------------------------------------------------------------------------------------|----------------------|----------------------|--------------------|-------|---------------------------------------|
| Critère de s              | élection                                                                                                    |             |                           |                     |                  |                             |                                                                                                    |                    |         |                                                                           |                                                                                                    |                      |                      |                    |       |                                       |
| Exploitant: ANCELLE       |                                                                                                    |             |                           |                     |                  |                             |                                                                                                    |                    |         |                                                                           |                                                                                                    |                      |                      |                    |       |                                       |
| BC:                       |                                                                                                    |             | Bureau Alp                | es du Sud 🚽         |                  |                             |                                                                                                    |                    |         |                                                                           |                                                                                                    |                      |                      |                    |       |                                       |
| Station:                  |                                                                                                    |             | ANCELLE                   | *                   |                  |                             |                                                                                                    |                    |         |                                                                           |                                                                                                    |                      |                      |                    |       |                                       |
| Niveau de gravité : Tous  |                                                                                                    |             |                           |                     |                  |                             |                                                                                                    |                    |         |                                                                           |                                                                                                    |                      |                      |                    |       |                                       |
| Modi                      | Modifier les critères de recherche                                                                                                    |             |                           |                     |                  |                             |                                                                                                    |                    |         |                                                                           |                                                                                                    |                      |                      |                    |       |                                       |
| Affichage de              | es résulta                                                                                                    | ts          |                           |                     |                  |                             |                                                                                                    |                    |         |                                                                           |                                                                                                    |                      |                      |                    |       | · · · · · · · · · · · · · · · · · · · |
| 2 enregistre              | ments tro                                                                                                    | uvé(s) - Af | fichage de t              | ous les enregis     | strements        |                             |                                                                                                    |                    |         |                                                                           |                                                                                                    |                      |                      |                    |       |                                       |
|                           |                                                                                                    |             | Арра                      | reil                |                  |                             | Déclaration d'accident Ar                                                                               |                    |         |                                                                           |                                                                                                    |                      | Actions              |                    |       |                                       |
| BC                        | Station                                                                                                    | Exploitant  | <u>Numéro</u><br>appareil | <u>Désignation</u>  | <u>Catégorie</u> | <u>Type</u><br>installation | Date<br>accident                                                                                        | Numero<br>accident | Version | Localisation                                                              | <u>Circonstances</u>                                                                                         | Nb blessés<br>légers | Nb blessés<br>graves | <u>Nb</u><br>décés | Etat  |                                       |
| Bureau<br>Alpes du<br>Sud | ANCELLE                                                                                                    | ANCELLE     | 059155                    | CHATEAU 1           | RAE              | ⊤éléskis et<br>cables bas   | 08/08/2016                                                                                              | 201600003          | 6       | Débarquement                                                              | Un adulte et son enfant ont relevé la<br>barrière de sécurité avant la gare<br>d'arrivée et ont fait une c[] | 2                    | 0                    |                    | в     |                                       |
| Bureau<br>Alpes du<br>Sud | ANCELLE                                                                                                    | ANCELLE     | 059156                    | SERRE DE<br>L'HOMME | RAE              | Téléskis et<br>cables bas   | 24/07/2016 201600007 2 Embarquement collision entre un skieur et un enfa<br>remontait sur le téléski ff |                    |         | collision entre un skieur et un enfant qui<br>remontait sur le téléski ff |                                                                                                    |                      |                      | v                  | o / E |                                       |
| 2 enregistre              | ments tro                                                                                                    | uvé(s) - Af | fichage de t              | ous les enregis     | strements        |                             |                                                                                                    |                    |         |                                                                           |                                                                                                    |                      |                      |                    |       |                                       |
| Ajout                     | Ajouter une déclaration     The second second |             |                           |                     |                  |                             |                                                                                                    |                    |         |                                                                           |                                                                                                    |                      |                      |                    |       |                                       |

L'exploitant pourra extraire, au format tableur, la liste des déclarations et/ou ajouter une déclaration

Il pourra également :

- visualiser le détail d'une déclaration
- modifier une déclaration
- supprimer une déclaration tant qu'elle est à l'état « brouillon »
- valider une déclaration
- extraire/imprimer au format odt la déclaration et/ou la liste des personnes accidentées

#### 6.2 - Créer une déclaration d'accident

Dès la page d'accueil, il y a un raccourci pour faire une déclaration d'accident. Sinon, il faut aller dans REX/ déclaration d'accident - Exploitant

#### Etape 1 : Créer une déclaration d'accident :

- L'exploitant renseigne l'onglet « informations générales » (attention, il y a 4 champs obligatoires)
- Il enregistre la page
- Les onglets « information sur l'installation » (1 champs obligatoire) et « Personnes accidentées » apparaissent
- L'exploitant renseigne les 2 nouveaux onglets
- A ce stade, il peut enregistrer ou valider sa déclaration.

#### Etape 2 : validation de la déclaration d'accident:

- l'exploitant peut valider sa déclaration depuis l'écran de recherche d'une déclaration ou depuis une page de saisie à partir du moment où tous les champs obligatoires sont remplis.
- l'application affiche le formulaire de validation avec un rappel sur la déclaration.

| Identification de la déclaration                                                                                                    |                                                                                                    |                                                                                                    |                                                                                                    |                                                                                                    |  |  |  |  |  |  |  |  |  |
|----------------------------------------------------------------------------------------------------|----------------------------------------------------------------------------------------------------|----------------------------------------------------------------------------------------------------|----------------------------------------------------------------------------------------------------|----------------------------------------------------------------------------------------------------|--|--|--|--|--|--|--|--|--|
|                                                                                                    |                                                                                                    |                                                                                                    |                                                                                                    |                                                                                                    |  |  |  |  |  |  |  |  |  |
| Numéro de déclaration: 2016000                                                                                                    | 03                                                                                                    | Version:                                                                                                    | 6                                                                                                    |                                                                                                    |  |  |  |  |  |  |  |  |  |
| Nom de l'exploitant: ANCELLE                                                                                                    | E Contraction of the second second second second second second second second second second second second second | Station:                                                                                                    | ANCELLE                                                                                                    |                                                                                                    |  |  |  |  |  |  |  |  |  |
| Nom de l'installation: CHATEAU                                                                                                    | J 1                                                                                                    | Catégorie:                                                                                                    | RAE - Téléski à enrouleur                                                                                                    |                                                                                                    |  |  |  |  |  |  |  |  |  |
| Blessés légers ; 2 Blessés Graves ; 0                                                                                                    | Décès ;                                                                                                    | -                                                                                                    |                                                                                                    |                                                                                                    |  |  |  |  |  |  |  |  |  |
| Date accident: 08/08/20                                                                                                    | 016                                                                                                    |                                                                                                    |                                                                                                    |                                                                                                    |  |  |  |  |  |  |  |  |  |
| Circonstances : Un adult                                                                                                    | e et son enfant ont relevé                                                                                      | barrière de sécurité avant la gare d'arrivée et ont fait une chu                                                                                                    | te de 2 mètres.                                                                                                    |                                                                                                    |  |  |  |  |  |  |  |  |  |
| Bureau de contrôle de rattachement: Bureau Alpes du Sud                                                                                                    |                                                                                                    |                                                                                                    |                                                                                                    |                                                                                                    |  |  |  |  |  |  |  |  |  |
| Après confirmation , un mail va-t-être en                                                                                                    | voyé à une liste de dest                                                                                        | nataires.                                                                                                    |                                                                                                    |                                                                                                    |  |  |  |  |  |  |  |  |  |
| Vous pouvez ajouter des précisions si be                                                                                                    | esoin et choisir les dest                                                                                       | ataires en copie dans la liste proposée.                                                                                                    |                                                                                                    |                                                                                                    |  |  |  |  |  |  |  |  |  |
| lexte du mail                                                                                                    |                                                                                                    |                                                                                                    |                                                                                                    |                                                                                                    |  |  |  |  |  |  |  |  |  |
| (Complément au mail)                                                                                                    | declare ce jour dans l'app                                                                                      | ation CAIRN, un événement survenu le 08/08/2016 sur la rem                                                                                                    | ontee mecanique RAE - CHATEAU 1 - (                                                                                                   | J59155.                                                                                                    |  |  |  |  |  |  |  |  |  |
| Cette déclaration porte le numéro : 2016000                                                                                                    | 03, n°version : 6.                                                                                              |                                                                                                    |                                                                                                    |                                                                                                    |  |  |  |  |  |  |  |  |  |
| Vous trouverez en pièce (pinte la déclaration :                                                                                                    | d'accident.                                                                                                    |                                                                                                    |                                                                                                    |                                                                                                    |  |  |  |  |  |  |  |  |  |
| Cordialement.                                                                                                    |                                                                                                    |                                                                                                    |                                                                                                    |                                                                                                    |  |  |  |  |  |  |  |  |  |
| Pascal BALMET - Directeur                                                                                                    |                                                                                                    |                                                                                                    |                                                                                                    |                                                                                                    |  |  |  |  |  |  |  |  |  |
| Complément mail                                                                                                    |                                                                                                    |                                                                                                    |                                                                                                    |                                                                                                    |  |  |  |  |  |  |  |  |  |
| Caractères restants:                                                                                                    | 1000                                                                                                    |                                                                                                    |                                                                                                    |                                                                                                    |  |  |  |  |  |  |  |  |  |
|                                                                                                    |                                                                                                    |                                                                                                    |                                                                                                    |                                                                                                    |  |  |  |  |  |  |  |  |  |
|                                                                                                    |                                                                                                    |                                                                                                    |                                                                                                    |                                                                                                    |  |  |  |  |  |  |  |  |  |
|                                                                                                    |                                                                                                    |                                                                                                    |                                                                                                    |                                                                                                    |  |  |  |  |  |  |  |  |  |
|                                                                                                    |                                                                                                    |                                                                                                    |                                                                                                    |                                                                                                    |  |  |  |  |  |  |  |  |  |
|                                                                                                    |                                                                                                    |                                                                                                    |                                                                                                    |                                                                                                    |  |  |  |  |  |  |  |  |  |
|                                                                                                    |                                                                                                    |                                                                                                    |                                                                                                    |                                                                                                    |  |  |  |  |  |  |  |  |  |
|                                                                                                    |                                                                                                    | 444                                                                                                    |                                                                                                    |                                                                                                    |  |  |  |  |  |  |  |  |  |
| Liste des destinataires                                                                                                    |                                                                                                    |                                                                                                    |                                                                                                    |                                                                                                    |  |  |  |  |  |  |  |  |  |
| Liste des destinataires                                                                                                    |                                                                                                    |                                                                                                    |                                                                                                    |                                                                                                    |  |  |  |  |  |  |  |  |  |
|                                                                                                    |                                                                                                    |                                                                                                    |                                                                                                    |                                                                                                    |  |  |  |  |  |  |  |  |  |
| Description                                                                                                    |                                                                                                    | <u>Msil</u>                                                                                                    |                                                                                                    | Destinataire/Copie                                                                                                    |  |  |  |  |  |  |  |  |  |
| Description<br>BALU du Bureau Alpes du Sud                                                                                                    | jacqu                                                                                                    | <u>Meii</u><br>line.loksch@developpement-durable.gouv.frjøcqueline.loksch@                                                                                                    | ideveloppement-durable.gouv.fr                                                                                                    | <u>Destinataire/Copie</u><br>D                                                                                                    |  |  |  |  |  |  |  |  |  |
| Description<br>BALU du Bureau Alpes du Sud<br>Mail du chef de bureau                                                                                                    | jacqı<br>jacqı                                                                                                  | <u>Mail</u><br>line.loksch@developpement-durable.gouv.frjacqueline.loksch@<br>line.loksch@developpement-durable.gouv.frjacqueline.loksch@                                                                                                    | ideveloppement-durable.gouv.fr<br>ideveloppement-durable.gouv.fr                                                                      | <u>Destinataire/Copie</u><br>D<br>D                                                                                                    |  |  |  |  |  |  |  |  |  |
| Description<br>BALU du Bureau Alpes du Sud<br>Mail du chef de bureau<br>Boite d'astreinte STRMTG                                                                                                    | jecq.<br>jacq.                                                                                                  | <u>Mail</u><br>line.loksch@developpement-durable.gouv.frjacqueline.loksch@<br>line.loksch@developpement-durable.gouv.frjacqueline.loksch@<br>jacqueline.loksch@developpement-durable.                                                                                                    | Ideveloppement-durable.gouv.fr<br>Ideveloppement-durable.gouv.fr<br>gouv.fr                                                           | <u>Destinataire/Copie</u><br>D<br>D<br>D<br>D                                                                                                    |  |  |  |  |  |  |  |  |  |
| Description<br>BALU du Bureau Alpes du Sud<br>Mail du chef de bureau<br>Boite d'astreinte STRMTG<br>Pascal BALMET                                                                                                    | jacqı<br>jacqı                                                                                                  | <u>Mail</u><br>line.loksch@developpement-durable.gouv.frjacqueline.loksch@<br>line.loksch@developpement-durable.gouv.frjacqueline.loksch@<br>jacqueline.loksch@developpement-durable.go<br>pascal.balmet@developpement-durable.go                                                                                                    | ideveloppement-durable.gouv.fr<br>ideveloppement-durable.gouv.fr<br>gouv.fr                                                           | Destinataire/Copie<br>D<br>D<br>D<br>C                                                                                                    |  |  |  |  |  |  |  |  |  |
| Description<br>BALU du Bureau Alpes du Sud<br>Mail du chef de bureau<br>Boite d'astreinte STRMTG<br>Pascal BALMET                                                                                                    | jscq.<br>jscq.                                                                                                  | Mail<br>line.loksch@developpement-durable.gouv.frjacqueline.loksch@<br>line.loksch@developpement-durable.gouv.frjacqueline.loksch@<br>jacqueline.loksch@developpement-durable.go<br>pascal.balmet@developpement-durable.go                                                                                                    | ideveloppement-durable.gouv.fr<br>ideveloppement-durable.gouv.fr<br>gouv.fr                                                           | Destinataire/Copie<br>D<br>D<br>D<br>C                                                                                                    |  |  |  |  |  |  |  |  |  |
| Description           BALU du Bureau Alpes du Sud           Mail du chef de bureau           Boite d'astreinte STRMTG           Pascal BALMET                                                                                                    | jacqı                                                                                                    | <u>Mail</u><br>line.loksch@developpement-durable.gouv.frjacqueline.loksch@<br>line.loksch@developpement-durable.gouv.frjacqueline.loksch@<br>jacqueline.loksch@developpement-durable.go<br>pascal.balmet@developpement-durable.go                                                                                                    | ideveloppement-durable.gouv.fr<br>ideveloppement-durable.gouv.fr<br>gouv.fr                                                           | Destinataire/Copie<br>D<br>D<br>D<br>C                                                                                                    |  |  |  |  |  |  |  |  |  |
| Description           BALU du Buresu Alpes du Sud           Mail du chef de buresu           Boite d'astreinte STRMTG           Pascal BALMET           Choix des destinataires facultatifs en copie           Description                                                                                                    | jacqı                                                                                                    | <u>Mail</u><br>line.loksch@developpement-durable.gouv.frjacqueline.loksch@<br>line.loksch@developpement-durable.gouv.frjacqueline.loksch@<br>jacqueline.loksch@developpement-durable.go<br>pascal.balmet@developpement-durable.go<br><u>Mail</u>                                                                                                    | ideveloppement-durable.gouv.fr<br>ideveloppement-durable.gouv.fr<br>gouv.fr                                                           | Destinataire/Copie<br>D<br>D<br>D<br>C<br>Selection                                                                                                    |  |  |  |  |  |  |  |  |  |
| Description           BALU du Bureau Alpes du Sud           Mail du chef de bureau           Boite d'astreinte STRMTG           Pascal BALMET           Choix des destinataires facultatifs en copie           Description           BEATT                                                                                                    | jacqı                                                                                                    | <u>Mail</u><br>line.loksch@developpement-durable.gouv.frjacqueline.loksch@<br>line.loksch@developpement-durable.govv.frjacqueline.loksch@developpement-durable.go<br>pascal.balmet@developpement-durable.go<br><u>Mail</u><br>jacqueline.loksch@developper                                                                                                    | ideveloppement-durable.gouv.fr<br>ideveloppement-durable.gouv.fr<br>gouv.fr<br>suv.fr                                                 | Destinataire/Copie<br>D<br>D<br>D<br>C<br>Selection                                                                                                    |  |  |  |  |  |  |  |  |  |
| Description           BALU du Buresu Alpes du Sud           Mail du chef de buresu           Boite d'astreinte STRMTG           Pascal BALMET           Choix des destinataires facultatifs en copie           Description           BEATT           Domaines Skigbles de facultaties                                                                                                    | jacqı<br>jacqı                                                                                                  | <u>Mail</u><br>line.loksch@developpement-durable.gouv.frjacqueline.loksch@<br>line.loksch@developpement-durable.govv.frjacqueline.loksch@developpement-durable.go<br>pascal.balmet@developpement-durable.go<br><u>Mail</u><br>jacqueline.loksch@developper<br>jacqueline.loksch@developper                                                                                                    | ideveloppement-durable.gouv.fr<br>ideveloppement-durable.gouv.fr<br>gouv.fr<br>suv.fr<br>ment-durable.gouv.fr<br>ment-durable.gouv.fr | Destinatsire/Copie D D D C Selection                                                                                                    |  |  |  |  |  |  |  |  |  |
| Description           BALU du Bureau Alpes du Sud           Mail du chef de bureau           Boite d'astreinte STRMTG           Pascal BALMET           Choix des destinataires facultatifs en copie           Description           BEATT                                                                                                    | jacqu<br>jacqu                                                                                                  | <u>Mail</u><br>line.loksch@developpement-durable.gouv.frjacqueline.loksch@<br>line.loksch@developpement-durable.govv.frjacqueline.loksch@developpement-durable.go<br>pascal.balmet@developpement-durable.go<br><u>Mail</u><br>jacqueline.loksch@developper<br>jacqueline.loksch@developper                                                                                                    | ideveloppement-durable.gouv.fr<br>ideveloppement-durable.gouv.fr<br>gouv.fr<br>suv.fr<br>ment-durable.gouv.fr<br>ment-durable.gouv.fr | Destinstaire/Copig<br>D<br>D<br>D<br>C<br>Selection                                                                                                    |  |  |  |  |  |  |  |  |  |
| Description           BALU du Bureau Alpes du Sud           Mail du chef de bureau           Boite d'astreinte STRMTG           Pascal BALMET           Choix des destinataires facultatifs en copie           Description           BEATT           Domaines Skiables de f                                                                                                    | jacqu<br>jacqu<br>France                                                                                        | <u>Maij</u><br>line.loksch@developpement-durable.gouv.frjacqueline.loksch@<br>jacqueline.loksch@developpement-durable.g<br>pascal.balmet@developpement-durable.gc<br><u>Maij</u><br>jacqueline.loksch@developper<br>jacqueline.loksch@developper                                                                                                    | ideveloppement-durable.gouv.fr<br>ideveloppement-durable.gouv.fr<br>gouv.fr<br>suv.fr<br>nent-durable.gouv.fr<br>nent-durable.gouv.fr | Destinstaire/Copie<br>D<br>D<br>C<br>C<br>Selection                                                                                                    |  |  |  |  |  |  |  |  |  |
| Description           BALU du Bureau Alpes du Sud           Mail du chef de bureau           Boite d'astreinte STRMTG           Pascal BALMET           Choix des destinataires facultatifs en copie           Description           BEATT           Domaines Skiables de f           Mail                                                                                                    | jacqı<br>jacqı<br>France                                                                                        | <u>Maij</u><br>line.loksch@developpement-durable.gouv.frjacqueline.loksch@<br>line.loksch@developpement-durable.go<br>jacqueline.loksch@developpement-durable.go<br>pascal.balmet@developpement-durable.go<br><u>Maij</u><br>jacqueline.loksch@developper<br>jacqueline.loksch@developper<br>jacqueline.loksch@developper                                                                                         | ideveloppement-durable.gouv.fr<br>ideveloppement-durable.gouv.fr<br>gouv.fr<br>suv.fr<br>nent-durable.gouv.fr<br>ment-durable.gouv.fr | Destinataire/Copie D D C C Selection action                                                                                                    |  |  |  |  |  |  |  |  |  |
| Description           BALU du Bureau Alpes du Sud           Mail du chef de bureau           Boite d'astreinte STRMTG           Pascal BALMET           Choix des destinataires facultatifs en copie           Description           BEATT           Domaines Skiables de f           Mail                                                                                                    | jacqu<br>jacqu<br>France                                                                                        | <u>Maij</u><br>line.loksch@developpement-durable.gouv.frjacqueline.loksch@<br>line.loksch@developpement-durable.gouv.frjacqueline.loksch@developpement-durable.go<br>pascal.balmet@developpement-durable.go<br><u>Maij</u><br>jacqueline.loksch@developper<br>jacqueline.loksch@developper<br>Jacqueline.loksch@developper<br>Jacqueline.loksch@developper                                                        | ideveloppement-durable.gouv.fr<br>ideveloppement-durable.gouv.fr<br>gouv.fr<br>suv.fr<br>nent-durable.gouv.fr<br>ment-durable.gouv.fr | Destinataire/Copie D D C C Selection action                                                                                                    |  |  |  |  |  |  |  |  |  |
| Description           BALU du Bureau Alpes du Sud           Mail du chef de bureau           Boite d'astreinte STRMTG           Pascal BALMET           Choix des destinataires facultatifs en copie           Description           BEATT           Domaines Skiables de f           Mail                                                                                                    | jacqu<br>jacqu                                                                                                  | <u>Mail</u><br>line.loksch@developpement-durable.gouv.f/jacqueline.loksch@<br>line.loksch@developpement-durable.jo<br>jacqueline.loksch@developpement-durable.go<br><u>Mail</u><br>jacqueline.loksch@developper<br>jacqueline.loksch@developper<br>jacqueline.loksch@developper<br>Jacqueline.loksch@developper<br>Aucune donnée trouvée                                                                          | ideveloppement-durable.gouv.fr<br>developpement-durable.gouv.fr<br>gouv.fr<br>suv.fr<br>nent-durable.gouv.fr<br>ment-durable.gouv.fr  | Destinataire/Copie D D C C Selection action                                                                                                    |  |  |  |  |  |  |  |  |  |
| Description           BALU du Bureau Alpes du Sud           Mail du chef de bureau           Boite d'astreinte STRMTG           Pascal BALMET           Choix des destinataires facultatifs en copie           Description           BEATT           Domaines Skiables de f           Mail                                                                                                    | jacqı<br>jacqı                                                                                                  | <u>Mail</u><br>line.loksch@developpement-durable.gouv.frjacqueline.loksch@<br>line.loksch@developpement-durable.go<br>jacqueline.loksch@developpement-durable.go<br><u>Mail</u><br>jacqueline.loksch@developper<br>jacqueline.loksch@developper<br>Jacqueline.loksch@developper<br>Jacqueline.loksch@developper<br>Aucune donnée trouvée                                                                          | ideveloppement-durable.gouv.fr<br>ideveloppement-durable.gouv.fr<br>gouv.fr<br>suv.fr<br>ment-durable.gouv.fr<br>ment-durable.gouv.fr | Destinataire/Copie D D C C Selection action                                                                                                    |  |  |  |  |  |  |  |  |  |
| Description           BALU du Bureau Alpes du Sud           Mail du chef de bureau           Boite d'astreinte STRMTG           Pascal BALMET           Choix des destinataires facultatifs en copie           Description           BEATT           Domaines Skiables de f           Mail                                                                                                    | jacqu<br>jacqu                                                                                                  | <u>Mail</u><br>line.loksch@developpement-durable.gouv.frjacqueline.loksch@<br>line.loksch@developpement-durable.j<br>pascal.balmet@developpement-durable.go<br><u>Mail</u><br>jacqueline.loksch@developper<br>jacqueline.loksch@developper<br>Jacqueline.loksch@developper<br>Jacqueline.loksch@developper                                                                                                    | ideveloppement-durable.gouv.fr<br>ideveloppement-durable.gouv.fr<br>gouv.fr<br>ment-durable.gouv.fr<br>ment-durable.gouv.fr           | Destinataire/Copie D D C C Selection C action                                                                                                    |  |  |  |  |  |  |  |  |  |
| Description         BALU du Bureau Alpes du Sud         Mail du chef de bureau         Boite d'astreinte STRMTG         Pascal BALMET         Choix des destinataires facultatifs en copie         Description         BEATT         Domaines Skiables de f         Autres destinataires         Mail         Octaration faite par l'exploitant le :                                                                                                    | Jacqu<br>Jacqu<br>France                                                                                        | <u>Mail</u><br>line.loksch@developpement-durable.gouv.f/jacqueline.loksch@<br>line.loksch@developpement-durable.j<br>pascal.balmet@developpement-durable.go<br><u>Mail</u><br>jacqueline.loksch@developper<br>jacqueline.loksch@developper<br>Jacqueline.loksch@developper<br>Jacqueline.loksch@developper<br>Aucune donnée trouvée                                                                               | ideveloppement-durable.gouv.fr<br>ideveloppement-durable.gouv.fr<br>gouv.fr<br>ment-durable.gouv.fr<br>ment-durable.gouv.fr           | Destinataire/Copie D D C C Selection c action                                                                                                    |  |  |  |  |  |  |  |  |  |
| Description         BALU du Bureau Alpes du Sud         Mail du chef de bureau         Boite d'astreinte STRMTG         Pascal BALMET         Choix des destinataires facultatifs en copie         Description         BEATT         Domaines Skiables de f         Autres destinataires         Mail         Octaration faite par l'exploitant le :         Déclaration faite par l'exploitant le :                                                     | jacqu<br>jacqu<br>France                                                                                        | Mail<br>line.loksch@developpement-durable.gouv.frjacqueline.loksch@<br>jacqueline.loksch@developpement-durable.go<br>pascal.balmet@developpement-durable.go<br>Mail<br>jacqueline.loksch@developpement-durable.go<br>Mail<br>jacqueline.loksch@developper<br>Jacqueline.loksch@developper<br>Jacqueline.loksch@developper<br>Jacqueline.loksch@developper                                                         | ideveloppement-durable.gouv.fr<br>ideveloppement-durable.gouv.fr<br>gouv.fr<br>ment-durable.gouv.fr<br>ment-durable.gouv.fr           | Destinataire/Copie D D C C Selection C scliphic scliphic scliphic scliphic Scliphic Scliphic |  |  |  |  |  |  |  |  |  |
| Description         BALU du Buresu Alpes du Sud         Mail du chef de buresu         Boite d'astreinte STRMTG         Pascal BALMET         Choix des destinataires facultatifs en copie         Description         BEATT         Domaines Skiables de F         Autres destinataires         Mail         Déclaration faite par l'exploitant le :         O'atteste sur l'honneur la véracité des in                                                 | jacqu<br>jacqu<br>France                                                                                        | <u>Mail</u><br>line.loksch@developpement-durable.gouv.frjacqueline.loksch@<br>jacqueline.loksch@developpement-durable.go<br>pascal.balmet@developpement-durable.go<br><u>Mail</u><br>jacqueline.loksch@developper<br>jacqueline.loksch@developper<br>jacqueline.loksch@developper<br>jacqueline.loksch@developper<br>jacqueline.loksch@developper<br><u>Destinataire ou Copie</u><br><u>Aucune donnée trouvée</u> | Ideveloppement-durable.gouv.fr<br>Ideveloppement-durable.gouv.fr<br>gouv.fr<br>nent-durable.gouv.fr<br>ment-durable.gouv.fr           | Destinataire/Copie D D C C Selection C selection action                                                                                                    |  |  |  |  |  |  |  |  |  |
| Description         BALU du Bureau Alpes du Sud         Mail du chef de bureau         Boite d'astreinte STRMTG         Pascal BALMET         Choix des destinataires facultatifs en copie         Description         BEATT         Domaines Skiables de f         Autres destinataires         Mail         Déclaration faite par l'exploitant le :         O'atteste sur l'honneur la véracité des in         Nom et qualité de la personne validante | jacqu<br>jacqu<br>France<br>D1/09/2016<br>nformations communiqu<br>e: Pascal BALMET - Directo                   | Mail<br>line.loksch@developpement-durable.gouv.frjacqueline.loksch@<br>line.loksch@developpement-durable.gov.frjacqueline.loksch@developpement-durable.go<br>pascal.balmet@developpement-durable.go<br>Mail<br>jacqueline.loksch@developper<br>jacqueline.loksch@developper<br>jacqueline.loksch@developper<br>bestinataire ou Copie<br>Aucune donnée trouvée                                                     | Ideveloppement-durable.gouv.fr<br>Ideveloppement-durable.gouv.fr<br>gouv.fr<br>nent-durable.gouv.fr<br>ment-durable.gouv.fr           | Destinataire/Copie D D C C Selection C action                                                                                                    |  |  |  |  |  |  |  |  |  |

L'exploitant complète si besoin le formulaire en ajoutant un complément au texte du mail ou en complétant la liste des destinataires auxquels le mail sera envoyé. Les destinataires pré-remplis ne sont pas modifiables.

• Il atteste sur l'honneur de la validité des renseignements saisis (case à cocher) et il valide

 l'application contrôle que l'attestation sur l'honneur est bien cochée et indique que le mail a bien été envoyé.

Validation de la déclaration d'accident n°201600007 - version 1 - date accident 24/07/2016

I ce mail a bien été envoyé aux différents destinataires , avec la déclaration d'accident en pièce jointe

U Le traitement de validation s'est terminé correctement . Vous pouvez fermer le formulaire

Le mail envoyé récapitule la déclaration contient en pièce jointe la déclaration au format ODT ainsi qu'une deuxième pièce jointe listant, le cas échéant, les personnes accidentées si l'onglet correspondant a été renseigné. L'exploitant reçoit une copie de ce mail.

### 6.3 - Gestions des déclarations

Une déclaration peut être rédigée et envoyée comme indiqué dans le paragraphe précédent. CAIRN vous permet de stocker les déclarations sous forme de brouillon (B) et si une déclaration est validée (V) et donc envoyée, vous avez encore la possibilité de revenir dessus. Il vous suffit de la modifier.

#### Cela crée une nouvelle version de la déclaration.

L'ancienne version est conservée en etat archivé (A) . Elle pourra toujours être consultée (option Inclure les déclarations archivées dans la liste des critères de recherche ) mais ne pourra plus être modifiée.

| Af | Affichage des résultats |           |             |                 |                    |                  |              |                        |           |         |              |                      |                |                |              |      |         |  |     |     |   |  |
|----|-------------------------|-----------|-------------|-----------------|--------------------|------------------|--------------|------------------------|-----------|---------|--------------|----------------------|----------------|----------------|--------------|------|---------|--|-----|-----|---|--|
|    |                         |           |             |                 |                    |                  |              |                        |           |         |              |                      |                |                |              |      |         |  |     |     |   |  |
| 2  | enregi                  | strements | trouve(s) - | Anichage        | de tous les        | enregistrei      | nents        |                        |           |         |              |                      |                |                |              |      |         |  |     |     |   |  |
|    |                         |           |             | Appar           | eil                |                  |              | Déclaration d'accident |           |         |              |                      |                |                |              |      | Actions |  |     |     |   |  |
|    | <u>BC</u>               | Station   | Exploitant  | <u>Numéro</u>   | <b>Désignation</b> | <u>Catégorie</u> | Type         | Date                   | Numero    | Version | Localisation | <b>Circonstances</b> | Nb             | Nb             | Nb           | Etat |         |  |     |     |   |  |
|    |                         |           |             | <u>appareil</u> |                    |                  | installation | accident               | accident  |         |              |                      | <u>blessés</u> | <u>blessés</u> | <u>décés</u> |      |         |  |     |     |   |  |
|    |                         |           |             |                 |                    |                  |              |                        |           |         |              |                      | <u>légers</u>  | <u>graves</u>  |              |      |         |  |     |     |   |  |
| в  | ureau                   | ANCELLE   | ANCELLE     | 059155          | CHATEAU            | RAE              | Téléskis et  | 08/08/2016             | 201600003 | 6       | Débarquement | Un adulte et         | 2              | 0              |              | в    | 6       |  | X   |     |   |  |
| A  | Ipes                    |           |             |                 | 1                  |                  | cables bas   |                        |           | -       |              | son enfant ont       | _              | -              |              | -    |         |  |     |     |   |  |
| d  | u Sud                   |           |             |                 | _                  |                  |              |                        |           |         |              | relevé la            |                |                |              |      |         |  |     |     |   |  |
|    |                         |           |             |                 |                    |                  |              |                        |           |         |              | barrière de          |                |                |              |      |         |  |     |     |   |  |
|    |                         |           |             |                 |                    |                  |              |                        |           |         |              | sécurité avant       |                |                |              |      |         |  |     |     |   |  |
|    |                         |           |             |                 |                    |                  |              |                        |           |         |              | la gare              |                |                |              |      |         |  |     |     |   |  |
|    |                         |           |             |                 |                    |                  |              |                        |           |         |              | d'arrivée et         |                |                |              |      |         |  |     |     |   |  |
|    |                         |           |             |                 |                    |                  |              |                        |           |         |              | ont fait une         |                |                |              |      |         |  |     |     |   |  |
|    |                         |           |             |                 |                    |                  |              |                        |           |         |              | c[]                  |                |                |              |      |         |  |     |     |   |  |
| В  | ureau                   | ANCELLE   | ANCELLE     | 059156          | SERRE DE           | RAE              | Téléskis et  | 24/07/2016             | 201600007 | 2       | Embarquement | collision entre      |                |                |              | v    |         |  | 1 🔽 | 1 🖻 | 1 |  |
| A  | Ipes                    |           |             |                 | L'HOMME            |                  | cables bas   |                        |           |         |              | un skieur et         |                |                |              | · ·  |         |  |     |     |   |  |
| dı | u Sud                   |           |             |                 |                    |                  |              |                        |           |         |              | un enfant qui        |                |                |              |      |         |  |     |     |   |  |
|    |                         |           |             |                 |                    |                  |              |                        |           |         |              | remontait sur        |                |                |              |      |         |  |     |     |   |  |
|    |                         |           |             |                 |                    |                  |              |                        |           |         |              | le téléski ff        |                |                |              |      |         |  |     |     |   |  |
| 2  | enreai                  | strements | trouvé(s) - | Affichage       | de tous les        | enreaistrer      | nents        |                        |           |         |              |                      |                |                |              |      |         |  |     |     |   |  |

#### Modification par l'exploitant d'une déclaration validée

- l'exploitant recherche sa déclaration (elle est déjà validée)
- l'exploitant demande sa modification (crayon)
- I'application affiche le formulaire en mode consultation et demande la confirmation de la modification : Message « Cette déclaration est validée. Vous pouvez la modifier. Une nouvelle version va être créée. Confirmez la demande de modification Oui/Non
- l'exploitant confirme la demande
- l'application duplique la déclaration et affiche le formulaire en modification en incrémentant le n° de version (état=Brouillon). La déclaration initiale est archivée et n'apparaîtra que sur demande.
- l'exploitant complète sa déclaration et la valide de nouveau

Seule une déclaration à l'état brouillon (B), peut être supprimée. Les déclarations validées (V) doivent être modifiées et versionnées si elles sont erronées.